### Dell S3220DGF

### Bedienungsanleitung

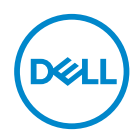

Monitormodell: S3220DGF Regulierungsmodell: S3220DGFc

- HINWEIS: Ein HINWEIS zeigt wichtige Informationen an, die Ihnen helfen können, ein besseres Verständnis von Ihrem Computer zu erlangen.
- △ ACHTUNG: ACHTUNG zeigt mögliche Hardwareschäden und Datenverluste an, falls Anweisungen nicht befolgt werden.
- MARNUNG: Eine WARNUNG zeigt eine mögliche Gefahr von Sachschäden und (lebensgefährlichen) Personenschäden an.

Copyright © 2019–2020 Dell Inc. oder ihre Tochtergesellschaften. Alle Rechte vorbehalten. Dell, EMC und andere Marken sind Marken der Dell Inc. oder ihrer Tochtergesellschaften. Andere Marken könnten Marken ihrer jeweiligen Inhaber sein.

2020 - 11

Rev. A03

## Inhalt

DEL

| Das HDMI-, DP- und USB-3.0-Kabel anschließen                                                                                                    |
|----------------------------------------------------------------------------------------------------|
| Kabel organisieren                                                                                                    |
| Ständer entfernen                                                                                                    |
| Wandmontage (optional)                                                                                                    |
| Ihren Monitor bedienen 30                                                                                                    |
| Monitor einschalten                                                                                                    |
| Steuertasten verwenden                                                                                                    |
| OSD-Bedienelemente                                                                                                    |
| Bildschirmmenü (OSD) verwenden                                                                                                    |
| OSD-Menü aufrufen                                                                                                    |
| OSD-Warnmeldungen                                                                                                    |
| Ihren Monitor einrichten                                                                                                    |
| Maximale Auflösung einstellen                                                                                                    |
| Wenn Sie einen Desktop-PC oder einen tragbaren                                                                                                    |
|                                                                                                    |
| Wenn Sie einen Desktop-PC, portablen Computer oder eine<br>Grafikkarte haben, der/die nicht von Dell stammt                                                                                                    |
| Wenn Sie einen Desktop-PC, portablen Computer oder eine<br>Grafikkarte haben, der/die nicht von Dell stammt                                                                                                    |
| Wenn Sie einen Desktop-PC, portablen Computer oder eine         Grafikkarte haben, der/die nicht von Dell stammt                                                                                                    |
| Wenn Sie einen Desktop-PC, portablen Computer oder eine         Grafikkarte haben, der/die nicht von Dell stammt         Neigen, schwenken und vertikal ausziehen         Neigen, schwenken         Solution         Solution |
| Wenn Sie einen Desktop-PC, portablen Computer oder eine<br>Grafikkarte haben, der/die nicht von Dell stammt                                                                                                    |
| Wenn Sie einen Desktop-PC, portablen Computer oder eine         Grafikkarte haben, der/die nicht von Dell stammt         Neigen, schwenken und vertikal ausziehen         Neigen, schwenken         Sol         Vertikal ausziehen         50         Vertikal ausziehen         50         Selbsttest                                                                                                    |
| Wenn Sie einen Desktop-PC, portablen Computer oder eine<br>Grafikkarte haben, der/die nicht von Dell stammt       49         Neigen, schwenken und vertikal ausziehen       50         Neigen, schwenken       50         Vertikal ausziehen       50         Problemlösung       52         Selbsttest       52         Integrierte Diagnose       53                                                                                                    |
| Wenn Sie einen Desktop-PC, portablen Computer oder eine<br>Grafikkarte haben, der/die nicht von Dell stammt       49         Neigen, schwenken und vertikal ausziehen       50         Neigen, schwenken       50         Vertikal ausziehen       50         Problemlösung       52         Selbsttest       52         Integrierte Diagnose       53         Allgemeine Probleme       54                                                                                                    |

Dell

| Anhang                                                         | 58   |
|----------------------------------------------------------------|------|
| Sicherheitshinweise                                            | 58   |
| FCC-Hinweis (nur USA) und Informationen zu anderen Richtlinien | . 58 |
| Dell kontaktieren                                              | 59   |
| Stabilitätsgefahr                                              | 60   |

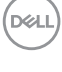

## Über Ihren Monitor

### Lieferumfang

Ihr Monitor wird mit den nachstehend aufgelisteten Komponenten ausgeliefert. Vergewissern Sie sich, dass Sie alle Komponenten erhalten haben; falls etwas fehlen sollte, erhalten Sie hier weitere Informationen: Dell kontaktieren.

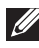

HINWEIS: Bei einigen Artikeln könnte es sich um Optionen handeln, die Ihrem Monitor eventuell nicht mitgeliefert werden. Einige Merkmale oder Medien sind in bestimmten Ländern möglicherweise nicht verfügbar.

| Monitor                              |
|--------------------------------------|
| Ständer                              |
| Standfuß                             |
| Netzkabel (variiert je nach<br>Land) |

DELL

|   | HDMI-2.0-Kabel                                                                                          |
|---|----------------------------------------------------------------------------------------------------|
|   | DP-1.2-Kabel                                                                                            |
| Ó | USB 3.0-Upstream-Kabel<br>(aktiviert USB-Ports am<br>Monitor)                                           |
|   | <ul> <li>Schnelleinrichtungsanleitung</li> <li>Sicherheits- und<br/>Richtlinieninformationen</li> </ul> |

Dell

### Produktmerkmale

Der Dell-Monitor Dell S3220DGF verfügt über aktive Matrix, Dünnschichttransistor (TFT), Flüssigkristallanzeige (LCD), antistatische Beschichtung und LED-Hintergrundbeleuchtung. Zu den Merkmalen des Monitors zählen:

- 80,01 cm (31,5 Zoll) sichtbarer Anzeigebereich (diagonal gemessen). Auflösung von 2560 x 1440 mit Vollbildunterstützung bei niedrigeren Auflösungen.
- Wählbare Adaptive-Sync-Option (AMD FreeSync™ Premium Pro oder keine Sync.), hohe Bildfrequenzen und eine schnelle Reaktionszeit von 4 ms.
- Unterstützt 48 Hz bis 144 Hz (HDMI) und 48 Hz bis 164 Hz (DP) im Freesync-Modus, 165 Hz im Fixfrequenzmodus.
- Reibungsloses HDR-Gaming mit geringer Latenz mit AMD FreeSync™ Premium Pro-Technologie.
- Digitale Konnektivität mit DP und HDMI.
- Ausgestattet mit 1 USB-Upstream-Port und 4 USB-Downstream-Ports.
- Plug-and-Play-Fähigkeit, sofern von Ihrem Computer unterstützt.
- On-Screen Display- (OSD) Anpassungen für eine einfache Einrichtung und Bildschirmoptimierung.
- Monitore bieten darüber hinaus spieloptimierte Funktionen, wie Timer, Bildratezähler und Dunkel Stabilisierung, zur Verbesserung von Spielmodi, wie FPS (First-Person Shooter), MOBA/RTS (Battle Royale/Real-Time Strategy), RPG (Role-Playing Game), SPORT, Farbanpassungen (Benutzerfarbe, warm, kühl) und drei zusätzliche Spielmodi zur Personalisierung Ihrer Präferenzen.
- Abnehmbarer Ständer und Video-Electronics-Standards-Association- (VESA™) Montagelöcher (100 mm) für flexible Montagelösungen.
- Neig-, schwenk- und höhenverstellbar.
- Schlitz für Sicherheitsschloss.
- ≤ 0,3 W im Bereitschaftsmodus
- Software Dell Display Manager inklusive.
- Premium-Bildschirmwechsel für Probleme, die telefonisch nicht gelöst werden können.
- Optimieren Sie den Augenkomfort mit einem flimmerfreien Bildschirm.

DEL

A WARNUNG: Wenn ein 3-poliger Stecker am Netzkabel angebracht ist, müssen Sie das Kabel an eine geerdete 3-polige Steckdose anschließen. Setzen Sie die Erdungskontakt des Netzkabels nicht außer Kraft, bspw. Durch Anbringung eines 2-poligen Adapters. Der Erdungskontakt ist ein wichtiges Sicherheitsmerkmal.

MARNUNG: Mögliche Langzeiteffekte der Blaulichtemission von Monitoren können Augenschäden, wie Augenermüdung, digitale Augenbelastung usw., sein. ComfortView-Funktion dient der Reduzierung der Menge des vom Monitor ausgegebenen blauen Lichts zur Optimierung des Augenkomforts.

A WARNUNG: Bitte bestätigen Sie, dass das Verteilersystem in der Gebäudeinstallation über einen Trennschalter mit 120 / 240 V, 20 A (Maximum) verfügt.

### Übersicht über Einzelteile und Bedienelemente

### Vorderseite

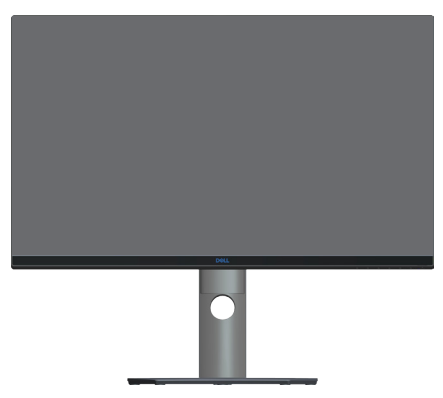

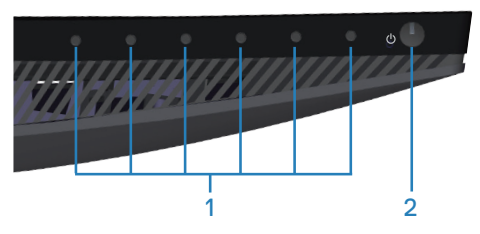

#### Steuertasten

| Nummer | Beschreibung                                      | Verwendung                                                                                                    |
|--------|---------------------------------------------------|----------------------------------------------------------------------------------------------------|
| 1      | Funktionstasten                                   | Passen Sie die Einträge im<br>Bildschirmmenü mit den<br>Funktionstasten an. (Weitere<br>Informationen finden Sie unter<br>Steuertasten verwenden).                                                               |
| 2      | Netz ein/aus-Taste<br>(Mit Betriebsstatusleuchte) | Zum Ein- oder Ausschalten des<br>Monitors.                                                                                                    |
|        |                                                   | Das weiße Licht zeigt durch<br>konstantes Leuchten an, dass der<br>Monitor eingeschaltet ist und normal<br>funktioniert. Ein blinkendes weißes<br>Licht zeigt an, dass der Monitor im<br>Bereitschaftsmodus ist. |

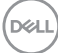

### Rückseite

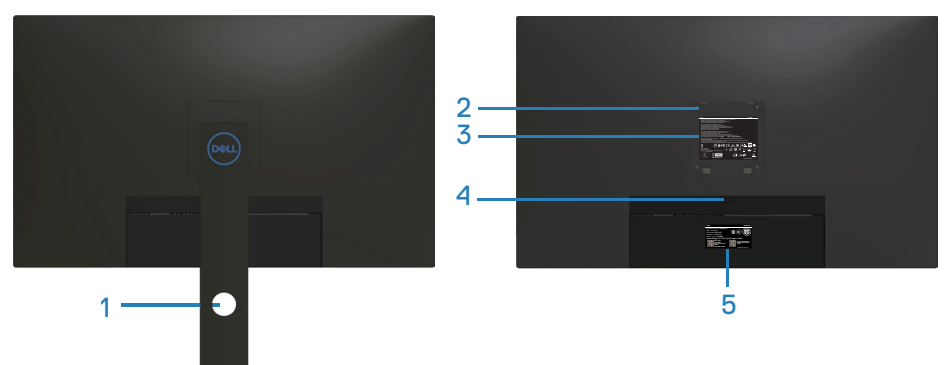

#### Rückseite mit Monitorständer

| Nummer | Beschreibung                                                              | Verwendung                                                                                                    |
|--------|---------------------------------------------------------------------------|----------------------------------------------------------------------------------------------------|
| 1      | Kabelverwaltungsschlitz                                                   | Organisieren Sie die Kabel, indem Sie<br>sie durch den Schlitz verlegen.                                                                                                    |
| 2      | VESA-Montagelöcher (hinter<br>VESA-Abdeckung)                             | VESA-Montagelöcher (100 x<br>100 mm). Zur Wandmontage des<br>Monitors über ein VESA-kompatibles<br>Wandmontageset.                                                                                                    |
| 3      | Richtlinienetikett                                                        | Listet die amtlichen Zulassungen auf.                                                                                                    |
| 4      | Ständerfreigabetaste                                                      | Löst den Ständer vom Monitor.                                                                                                    |
| 5      | Richtlinienetikett (mit<br>Barcode-Seriennummer und<br>Servicemarkierung) | Listet die amtlichen Zulassungen<br>auf. Beachten Sie dieses Etikett,<br>wenn Sie Dell für technischen<br>Support kontaktieren müssen. Das<br>Servicemarkierung ist ein einzigartiger<br>alphanumerischer Identifikator, der Dell-<br>Servicetechnikern die Identifizierung<br>der Hardwarekomponenten in<br>Ihrem Computer sowie Zugriff auf<br>Garantieinformationen ermöglicht. |

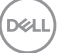

#### Ansicht von der Seite

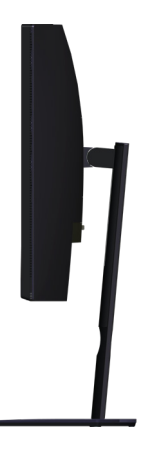

### Ansicht von unten

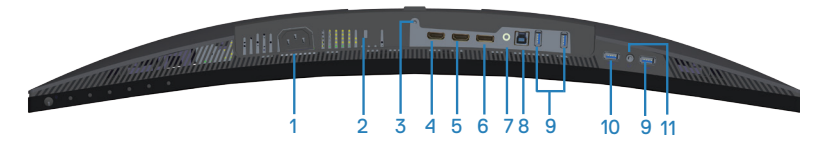

### Unterseite ohne Monitorständer

| Nummer | Beschreibung                      | Verwendung                                                                                                    |
|--------|-----------------------------------|----------------------------------------------------------------------------------------------------|
| 1      | Netzanschluss                     | Verbinden Sie das Netzkabel (mit Ihrem Monitor geliefert).                                                                         |
| 2      | Schlitz für<br>Sicherheitsschloss | Sichern Sie Ihren Monitor mit einem<br>Sicherheitsschloss (separat erhältlich), damit er<br>nicht unberechtigterweise bewegt wird. |
| 3      | Ständerbefestigung                | Zum Befestigen des Ständers mit einer Schraube<br>(M3 x 6 mm) am Monitor (Schraube nicht<br>mitgeliefert).                         |
| 4      | HDMI1-2.0-<br>Anschluss           | Schließen Sie Ihren Computer über ein HDMI-<br>Kabel an.                                                                           |
| 5      | HDMI2-2.0-<br>Anschluss           | Schließen Sie Ihren Computer über ein HDMI-<br>Kabel an.                                                                           |
| 6      | DP-1.4-Anschluss                  | Schließen Sie Ihren Computer über ein DP-Kabel<br>an.                                                                              |

| 7  | Audioanschluss,<br>Line-out                   | Stellen Sie eine Verbindung zu einem externen<br>Aktivlautsprecher oder einem Subwoofer (separat<br>erhältlich) her.*                                                                                                    |
|----|-----------------------------------------------|----------------------------------------------------------------------------------------------------|
| 8  | USB-3.0-<br>Upstream-Port                     | Verbinden Sie das USB-Kabel von diesem<br>Anschluss mit Ihrem Computer, damit Sie die<br>USB-Anschlüsse an Ihrem Monitor nutzen<br>können.                                                                                                    |
| 9  | USB<br>3.0-Downstream-<br>Ports               | <ul> <li>Verbinden Sie Ihre USB-Peripherie, wie<br/>Speichergeräte und Drucker.</li> <li>HINWEIS: Zur Nutzung dieses<br/>Anschlusses müssen Sie Computer und<br/>Monitor über das USB-Upstream-Kabel<br/>(mit Ihrem Monitor geliefert) verbinden.</li> </ul> |
| 10 | USB-3.0-<br>Downstream mit<br>BC1.2-Aufladung | USB-3.0-Downstream-Anschluss mit<br>Ladefunktion. Schließen Sie Ihr USB-Gerät zur<br>Aufladung an.                                                                                                    |
| 11 | Kopfhörerausgang                              | Schließen Sie einen Kopfhörer an.                                                                                                    |

\*Audioanschluss (Line-out) unterstützt keine Kopfhörer. Verwenden Sie zur Verbindung Ihrer Kopfhörer den Kopfhörerausgang am Monitor.

Über Ihren Monitor 13

DELL

### **Technische Daten des Monitors**

| Modell                           | S3220DGF                                  |
|----------------------------------|-------------------------------------------|
| Bildschirmtyp                    | Aktivmatrix - TFT-LCD                     |
| Paneltyp                         | Vertikale Ausrichtung                     |
| Sichtbares Bild                  |                                           |
| Diagonal                         | 800,1 mm                                  |
| Horizontal (aktiver Bereich)     | 697,3 mm                                  |
| Vertikal (aktiver Bereich)       | 392,3 mm                                  |
| Bereich                          | 273.550,8 mm <sup>2</sup>                 |
| Native Auflösung und             | 2560 x 1440 bei 144 Hz (HDMl1 und HDMl2)  |
| Bildwiederholfrequenz            | 2560 x 1440 bei 165 Hz (DP)               |
| Pixelabstand                     | 0,2724 mm x 0,2724 mm                     |
| Pixel pro Zoll (PPI)             | 93                                        |
| Blickwinkel                      |                                           |
| Horizontal                       | 178° (typisch)                            |
| Vertikal                         | 178° (typisch)                            |
| Leuchtdichte                     | 400 cd/m² (typisch)                       |
| Kontrastverhältnis               | 3000 zu 1 (typisch)                       |
| Bildschirmbeschichtung           | Blendschutz der Härte 3H, Haze 25 %       |
| Hintergrundbeleuchtung           | Edge-Lit-LED-System                       |
| Reaktionszeit (Grau-zu-<br>Grau) | 4 ms                                      |
| Farbtiefe                        | 1,07 Mrd. Farben                          |
| Farbskala                        | sRGB CIE 1931 (99,7 %) CIE1976 (98,8 %)   |
|                                  | DCI P3 CIE 1931 (89,2 %) CIE1976 (92,4 %) |

(DELL)

| Konnektivität                           | 2 x HDMI 2.0 mit HDCP 2.2<br>(2560 x 1440, bis 144 Hz)   |
|-----------------------------------------|----------------------------------------------------------|
|                                         | 1 x DP 1.4<br>(2560 x 1440, bis 165 Hz)                  |
|                                         | 1 x USB-3.0-Upstream                                     |
|                                         | 1 x USB-3.0-Downstream mit BC1.2-Aufladung               |
|                                         | 3 x USB-3.0-Downstream                                   |
|                                         | 1 x Audio-Line-Ausgang                                   |
|                                         | 1 x Kopfhörerausgang                                     |
| Blendenbreite (Rand des Mo              | nitors zum aktiven Bereich)                              |
| Oben                                    | 8,1 mm                                                   |
| Links/Rechts                            | 8,1 mm                                                   |
| Unten                                   | 24,6 mm                                                  |
| Einstellbarkeit                         | ·                                                        |
| Höhenverstellbarer Ständer              | 150 mm                                                   |
| Neigung                                 | -5° bis 21°                                              |
| Schwenken                               | -30° bis 30°                                             |
| Drehung                                 | Nicht zutreffend                                         |
| Dell Display Manager-<br>Kompatibilität | Easy Arrange und andere Tastenfunktionen                 |
| Sicherheit                              | Sicherheitssteckplatz (Kabelschloss optional erhältlich) |

### Auflösungsspezifikationen

| Modell                        | S3220DGF                           |
|-------------------------------|------------------------------------|
| Horizontaler<br>Abtastbereich | 30 kHz bis 250 kHz                 |
| Vertikaler<br>Abtastbereich   | 48 Hz bis 144 Hz (HDMI)            |
|                               | 48 Hz bis 165 Hz (DP)              |
|                               | 48 Hz bis 164 Hz (DP FreeSync)     |
| Maximal voreingestellte       | 2560 x 1440 bei 60 Hz mit HDCP 2.2 |
| Auflösung                     | 2560 x 1440 bei 165 Hz (DP)        |
|                               | 2560 x 1440 bei 144 Hz (HDMI)      |

### Unterstützte Videomodi

| Modell                               | S3220DGF                                        |
|--------------------------------------|-------------------------------------------------|
| Videoanzeigefähigkeiten<br>(HDMI/DP) | 480p, 480i, 576p, 720p, 1080p, 576i, 1080i, QHD |

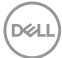

### Voreingestellte Anzeigemodi

### HDMI-Anzeigemodi

| Anzeigemodus      | Horizontale<br>Frequenz<br>(kHz) | Vertikale<br>Frequenz<br>(Hz) | Pixeluhr<br>(MHz) | Sync-<br>Polarität<br>(horizontal/<br>vertikal) |
|-------------------|----------------------------------|-------------------------------|-------------------|-------------------------------------------------|
| IBM, 720 x 400    | 31,5                             | 70,1                          | 28,3              | -/+                                             |
| VESA, 640 x 480   | 31,5                             | 59,9                          | 25,2              | -/-                                             |
| VESA, 640 x 480   | 37,5                             | 75,0                          | 31,5              | -/-                                             |
| VESA, 800 x 600   | 37,9                             | 60,3                          | 40,0              | +/+                                             |
| VESA, 800 x 600   | 46,9                             | 75,0                          | 49,5              | +/+                                             |
| VESA, 1024 x 768  | 48,4                             | 60,0                          | 65,0              | -/-                                             |
| VESA, 1024 x 768  | 60,0                             | 75,0                          | 78,8              | +/+                                             |
| VESA, 1152 x 864  | 67,5                             | 75,0                          | 108,0             | +/+                                             |
| VESA, 1280 x 1024 | 64,0                             | 60,0                          | 108,0             | +/+                                             |
| VESA, 1280 x 1024 | 79,9                             | 75,0                          | 135,0             | +/+                                             |
| VESA, 1600 x 1200 | 75,0                             | 60,0                          | 162,0             | +/+                                             |
| VESA, 1680 x 1050 | 65,3                             | 60,0                          | 146,3             | -/+                                             |
| VESA, 1920 x 1080 | 67,5                             | 60,0                          | 148,5             | +/+                                             |
| CTA, 1920 x 1080  | 135,0                            | 120,0                         | 297,0             | +/+                                             |
| VESA, 1920 x 1200 | 74,6                             | 59,9                          | 193,3             | -/+                                             |
| VESA, 2560 x 1440 | 88,8                             | 60,0                          | 241,5             | +/-                                             |
| VESA, 2560 x 1440 | 183,0                            | 120,0                         | 483,1             | +/-                                             |
| VESA, 2560 x 1440 | 586,0                            | 143,9                         | 222,0             | +/-                                             |

(D&LL)

### DP-Anzeigemodi

| Anzeigemodus      | Horizontale<br>Frequenz<br>(kHz) | Vertikale<br>Frequenz<br>(Hz) | Pixeluhr<br>(MHz) | Sync-<br>Polarität<br>(horizontal/<br>vertikal) |
|-------------------|----------------------------------|-------------------------------|-------------------|-------------------------------------------------|
| IBM, 720 x 400    | 31,5                             | 70,1                          | 28,3              | -/+                                             |
| VESA, 640 x 480   | 31,5                             | 59,9                          | 25,2              | -/-                                             |
| VESA, 640 x 480   | 37,5                             | 75,0                          | 31,5              | -/-                                             |
| VESA, 800 x 600   | 37,9                             | 60,3                          | 40,0              | +/+                                             |
| VESA, 800 x 600   | 46,9                             | 75,0                          | 49,5              | +/+                                             |
| VESA, 1024 x 768  | 48,4                             | 60,0                          | 65,0              | -/-                                             |
| VESA, 1024 x 768  | 60,0                             | 75,0                          | 78,8              | +/+                                             |
| VESA, 1152 x 864  | 67,5                             | 75,0                          | 108,0             | +/+                                             |
| VESA, 1280 x 1024 | 64,0                             | 60,0                          | 108,0             | +/+                                             |
| VESA, 1280 x 1024 | 79,9                             | 75,0                          | 135,0             | +/+                                             |
| VESA, 1600 x 1200 | 75,0                             | 60,0                          | 162,0             | +/+                                             |
| VESA, 1680 x 1050 | 65,3                             | 60,0                          | 146,3             | -/+                                             |
| VESA, 1920 x 1080 | 67,5                             | 60,0                          | 148,5             | +/+                                             |
| CTA, 1920 x 1080  | 135,0                            | 120,0                         | 297,0             | +/+                                             |
| VESA, 1920 x 1200 | 74,6                             | 59,9                          | 193,3             | -/+                                             |
| VESA, 2560 x 1440 | 88,8                             | 60,0                          | 241,5             | +/-                                             |
| VESA, 2560 x 1440 | 183,0                            | 120,0                         | 483,1             | +/-                                             |
| VESA, 2560 x 1440 | 645,0                            | 165,0                         | 244,3             | +/-                                             |

HINWEIS: Dieser Monitor unterstützt AMD FreeSnyc.

(D&LL

### Elektrische Spezifikationen

| Modell                                    | S3220DGF                                                                                                    |
|-------------------------------------------|----------------------------------------------------------------------------------------------------|
| Videoeingangssignale                      | HDMI 2.0 (HDCP), 600 mV für jede differentielle<br>Leitung, 100 Ohm Eingangsimpedanz je differentiellem<br>Paar |
|                                           | DP 1.2, 600 mV für jede differentielle Leitung, 100<br>Ohm Eingangsimpedanz je differentiellem Paar             |
|                                           | DP 1.4, 600 mV für jede differentielle Leitung, 100<br>Ohm Eingangsimpedanz je differentiellem Paar             |
| AC-Eingangsspannung /<br>Frequenz / Strom | 100 bis 240 V Wechselspannung / 50 Hz oder 60 Hz<br>± 3 Hz / 2A (typisch)                                       |
| Einschaltstrom                            | 120 V: 30 A (max.) bei 0 °C (Kaltstart)                                                                         |
|                                           | 240 V: 60 A (max.) bei 0 °C (Kaltstart)                                                                         |
| Stromverbrauch                            | 0,3 W (ausgeschaltet) <sup>1</sup>                                                                              |
|                                           | 0,3 W (Bereitschaftsmodus) <sup>1</sup>                                                                         |
|                                           | 39 W (eingeschaltet) <sup>1</sup>                                                                               |
|                                           | 100 W (Max.) <sup>2</sup>                                                                                       |
|                                           | 28,34 W (Pon) <sup>3</sup>                                                                                      |
|                                           | 89,21 kWh (TEC) <sup>3</sup>                                                                                    |

<sup>1</sup> Gemäß Definition in EU 2019/2021 und EU 2019/2013.

- <sup>2</sup> Max. Helligkeits- und Kontrasteinstellung mit maximaler Energieauslastung an allen USB-Ports.
- <sup>3</sup> Pon: Stromverbrauch im Betriebsmodus gemäß Definition in Energy Star-Version 8.0.

TEC: Gesamtstromverbrauch in kWh gemäß Definition in Energy-Star-Version 8.0.

Dieses Dokument dient reinen Informationszwecken und spiegelt die Leistung unter Laborbedingungen wieder. Ihr Produkt kann je nach Software, Komponenten und Peripherie, die Sie bestellt haben, davon abweichen; zudem gibt es keine Verpflichtung, derartige Informationen zu aktualisieren. Daher sollte sich der Kunde bei Entscheidungen bezüglich der elektrischen Toleranz und in anderen Zusammenhängen nicht auf diese Informationen verlassen. Es werden weder ausdrücklich noch impliziert Zusicherungen bezüglich der Exaktheit oder Vollständigkeit gemacht.

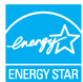

HINWEIS: Dieser Monitor ist ENERGY-STAR-zertifiziert. Dieses Produkt qualifiziert sich mit den werkseitigen Standardeinstellungen, die über die "Zurücksetzen"-Funktion im OSD-Menü wiederhergestellt werden können, für ENERGY STAR. Durch Änderung der werkseitigen Standardeinstellungen oder Aktivierung weiterer Funktionen könnte sich der Stromverbrauch erhöhen und den Grenzwert von ENERGY STAR überschreiten.

### Physikalische Eigenschaften

| Modell                                       | S3220DGF                              |
|----------------------------------------------|---------------------------------------|
| Signalkabeltyp                               | • Digital: HDMI, 19-polig             |
|                                              | • Digital: DP, 20-polig               |
|                                              | • Universal Serial Bus: USB, 9-polig  |
| Abmessungen (mit Ständer                     | )                                     |
| Höhe (erweitert)                             | 618,2 mm                              |
| Höhe (komprimiert)                           | 468,7 mm                              |
| Breite                                       | 709,1 mm                              |
| Tiefe                                        | 249,6 mm                              |
| Abmessungen (ohne Stände                     | er)                                   |
| Höhe                                         | 424,9 mm                              |
| Breite                                       | 709,1 mm                              |
| Tiefe                                        | 59,8 mm                               |
| Ständerabmessungen                           |                                       |
| Höhe (erweitert)                             | 482,3 mm                              |
| Höhe (komprimiert)                           | 437,1 mm                              |
| Breite                                       | 319,7 mm                              |
| Tiefe                                        | 249,6 mm                              |
| Gewicht                                      |                                       |
| Gewicht mit Verpackung                       | 15,53 kg                              |
| Gewicht mit Ständereinheit<br>und Kabeln     | 10,93 kg                              |
| Gewicht ohne Ständereinheit<br>(keine Kabel) | 7,63 kg                               |
| Gewicht der Ständereinheit                   | 2,75 kg                               |
| Frontrahmenglanz                             | Schwarzer Rahmen 2 – 4 Glanzeinheiten |

### Umweltbezogene Eigenschaften

| Modell                                               | S3220DGF                                                       |  |
|------------------------------------------------------|----------------------------------------------------------------|--|
| Konformität mit S                                    | Standards                                                      |  |
| • ENERGY-STAR-z                                      | zertifizierter Monitor                                         |  |
| RoHS-konform                                         |                                                                |  |
| BFR-/PVC-freier                                      | Monitor (mit Ausnahme der externen Kabel)                      |  |
| • Arsenfreies Glas                                   | und quecksilberfrei (nur für Panel).                           |  |
| <ul> <li>Energiemessgerä<br/>Echtzeit an.</li> </ul> | it zeigt den aktuellen Energieverbrauch des Monitors in        |  |
| Temperatur                                           |                                                                |  |
| Betrieb                                              | 0°C bis 40°C (32°F bis 104°F)                                  |  |
| Nicht im Betrieb                                     | <ul> <li>Lagerung: -20°C bis 60°C (-4°F bis 140°F)</li> </ul>  |  |
|                                                      | <ul> <li>Transport: -20°C bis 60°C (-4°F bis 140°F)</li> </ul> |  |
| Luftfeuchte                                          |                                                                |  |
| Betrieb                                              | 10% bis 80% (nicht kondensierend)                              |  |
| Nicht im Betrieb                                     | <ul> <li>Lagerung 10 bis 90 % (nicht kondensierend)</li> </ul> |  |
|                                                      | <ul> <li>Versand 10 bis 90 % (nicht kondensierend)</li> </ul>  |  |
| Höhe                                                 |                                                                |  |
| Betrieb                                              | 5.000 m (16.400 Fuß)                                           |  |
| (Maximum)                                            |                                                                |  |
| Nicht im Betrieb<br>(Maximum)                        | 12.192 m (40.000 Fuß)                                          |  |
| Wärmashlaitung                                       | • 341,44 BTU/h (Maximum)                                       |  |
| warmeableitung                                       | • 102,43 BTU/h (typisch)                                       |  |

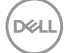

### Plug-and-Play-Fähigkeit

Sie können den Monitor an jedes Plug-and-Play-kompatibles System anschließen. Der Monitor versorgt den Computer über DDC- (Display Data Channel) Protokolle automatisch mit seinen EDID (Extended Display Identification Data), damit sich das System selbst konfigurieren und die Monitoreinstellungen optimieren kann. Die meisten Monitorinstallationen erfolgen automatisch; Sie können auf Wunsch verschiedene Einstellungen wählen. Weitere Informationen zum Ändern der Monitoreinstellungen finden Sie unter Ihren Monitor bedienen.

### Qualität des LCD-Monitors und Pixelrichtlinie

Bei der Herstellung eines LCD-Monitors kommt es nicht selten vor, dass ein oder mehrere Pixel einen unveränderlichen Zustand einnehmen; dies sieht man kaum und wirkt sich nicht auf Qualität oder Nutzbarkeit des Anzeigegerätes aus. Weitere Informationen über die Qualitätsrichtlinie für den Dell-Monitor und die Pixel finden Sie auf der Dell Support-Site unter: www.dell.com/support/monitors.

### Wartungsanweisungen

### Ihren Monitor reinigen

MARNUNG: Ziehen Sie die Netzleitung von der Steckdose ab, bevor Sie den Monitor reinigen.

### ACHTUNG: Lesen und beachten Sie vor dem Reinigen des Monitors die Sicherheitshinweise.

Beachten Sie für ein bewährtes Vorgehen beim Auspacken, Reinigen oder Handhaben Ihres Monitors die nachstehend aufgelisteten Anweisungen:

- Befeuchten Sie zur Reinigung Ihres Bildschirms ein weiches, sauberes Tuch mit Wasser. Falls möglich, verwenden Sie ein spezielles Bildschirmreinigungstuch oder eine Reinigungslösung, die für antistatische Beschichtungen geeignet ist. Verwenden Sie kein Benzol, keinen Verdünner, keine Ammoniak-haltigen oder scheuernden Reinigungsmittel oder Druckluft.
- Reinigen Sie den Monitor mit einem leicht angefeuchteten Tuch. Verwenden Sie keine Reinigungsmittel, da einige von ihnen einen milchigen Film auf dem Monitor hinterlassen.
- Sollten Sie beim Auspacken Ihres Monitors ein weißes Pulver bemerken, wischen Sie es mit einem Tuch weg.
- Gehen Sie sorgsam mit Ihrem Monitor um, da Kratzer und weiße Schrammen bei einem schwarze Monitor stärker auffallen.
- Verwenden Sie zur Beibehaltung einer optimalen Bildqualität einen dynamisch wechselnden Bildschirmschoner an Ihrem Monitor und schalten Sie Ihren Monitor aus, wenn er nicht benutzt wird.

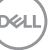

### Ihren Monitor einrichten

### Ständer anschließen

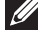

HINWEIS: Der Ständer ist bei Werksauslieferung nicht am Monitor angebracht.

HINWEIS: Die folgenden Schritte gelten für den Anschluss des mit U Ihrem Monitor gelieferten Ständers. Falls Sie den Ständer eines Drittanbieters anschließen, beachten Sie die mit diesem Ständer gelieferte Dokumentation.

So bringen Sie den Monitorständer an:

- 1. Befolgen Sie zum Herausnehmen des Ständers aus dem oberen Polsters die Anweisungen an den Kartonlaschen.
- 2. Verbinden Sie den Standfuß mit dem Ständer.
- 3. Öffnen Sie den Schraubengriff am Standfuß und ziehen Sie die Schraube zur Sicherung des Ständers am Standfuß fest.
- 4. Schließen Sie den Schraubengriff.

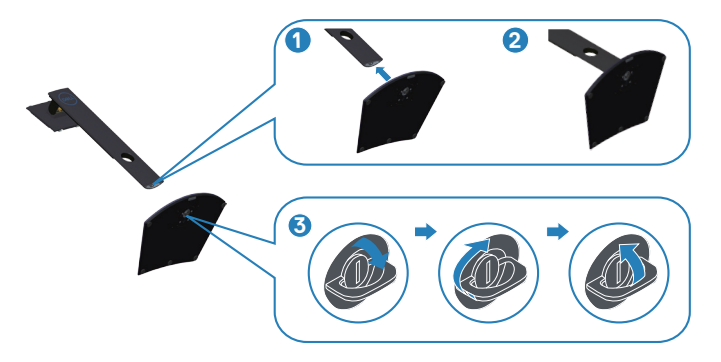

5. Schieben Sie die Riegel an der Ständerbaugruppe in die Schlitze am Monitor und drücken Sie die Ständerbaugruppe zum Einrasten nach unten.

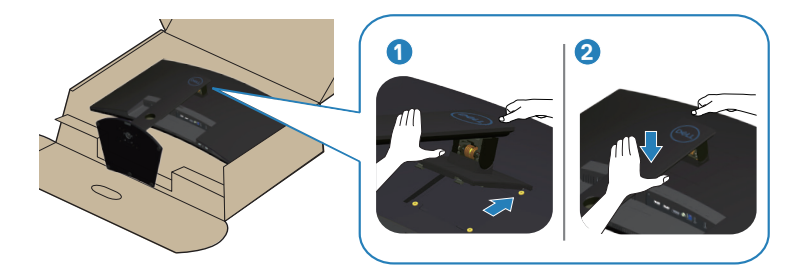

6. Stellen Sie den Monitor aufrecht hin.

### Ihren Monitor anschließen

- MARNUNG: Befolgen Sie die Sicherheitshinweise, bevor Sie eines der Verfahren in diesem Abschnitt beginnen.
- HINWEIS: Schließen Sie nicht alle Kabel gleichzeitig am Computer an. Sie sollten die Kabel durch den Kabelverwaltungsschlitz führen, bevor Sie sie am Monitor anschließen.

So schließen Sie Ihren Monitor an den Computer an:

- 1. Schalten Sie Ihren Computer aus und ziehen Sie die Netzleitung ab.
- 2. Verbinden Sie das HDMI- oder DP-Kabel von Ihrem Monitor mit Ihrem Computer.

#### Das HDMI-, DP- und USB-3.0-Kabel anschließen

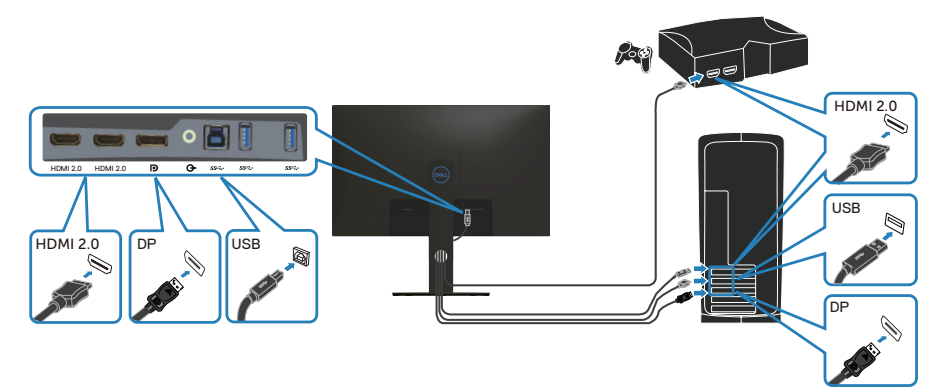

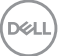

- Verbinden Sie das USB-Upstream-Kabel (im Lieferumfang des Monitors enthalten) mit einem geeigneten USB 3.0-Port an Ihrem Computer. (Einzelheiten siehe Ansicht von unten.)
- 2. Schließen Sie die USB 3.0-Peripherie an die USB 3.0-Downstream-Ports des Monitors an.

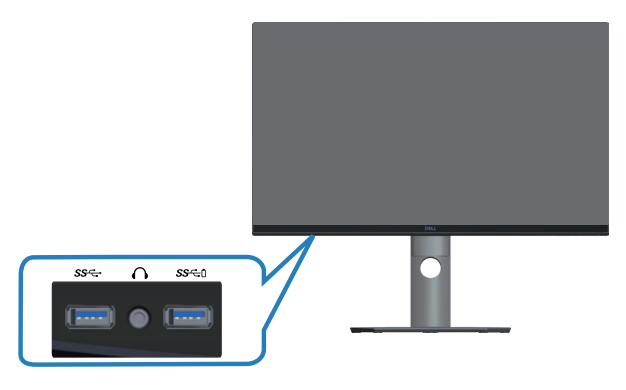

**3.** Verbinden Sie die Netzkabel Ihres Computers und Monitors mit einer Steckdose.

### Kabel organisieren

Verwenden Sie den Kabelverwaltungsschlitz zum Organisieren der an Ihren Monitor angeschlossenen Kabel.

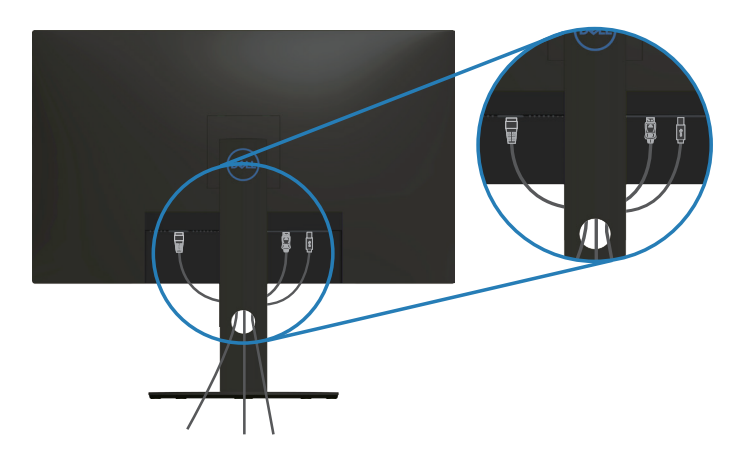

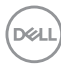

### Ständer entfernen

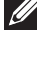

HINWEIS: Achten Sie darauf, den Monitor auf einen weichen, sauberen Untergrund zu legen, damit der Bildschirm beim Entfernen des Ständers nicht verkratzt.

HINWEIS: Die folgenden Schritte gelten nur für den Anschluss des mit Ihrem Monitor gelieferten Ständers. Falls Sie den Ständer eines Drittanbieters anschließen, beachten Sie die mit diesem Ständer aelieferte Dokumentation.

So entfernen Sie den Ständer:

1. Legen Sie den Monitor an der Tischkante auf ein weiches Tuch oder Polster.

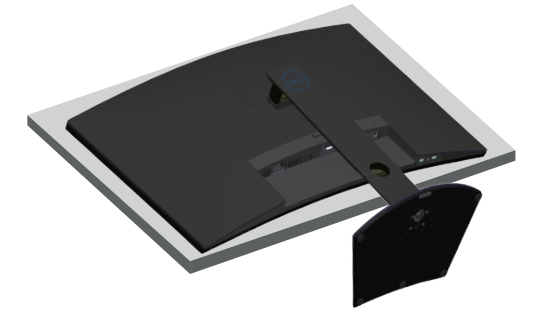

2. Halten Sie die Ständer-Freigabetaste gedrückt, heben Sie dann den Ständer vom Monitor ab.

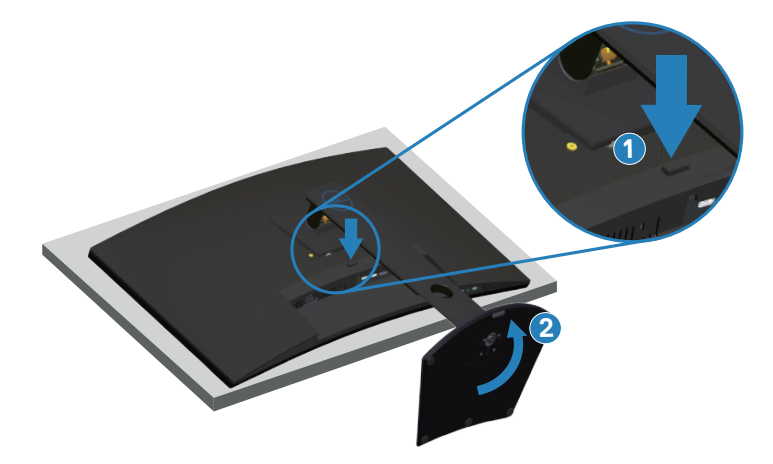

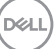

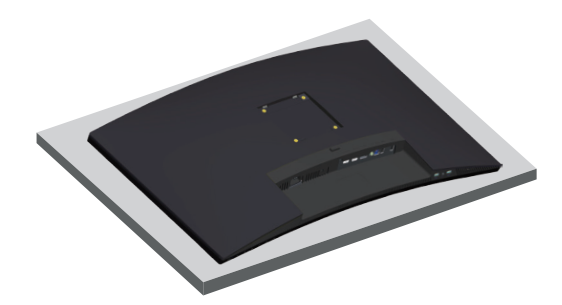

Wandmontage (optional)

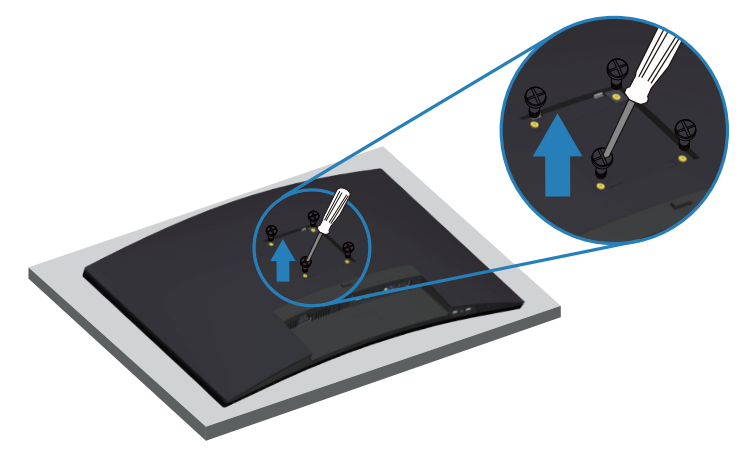

(Schraubengröße: M4 x 10 mm).

Beachten Sie die mit dem VESA-kompatiblen Wandmontageset gelieferte Dokumentation.

- 1. Legen Sie den Monitor an der Tischkante auf ein weiches Tuch oder Polster.
- 2. Entfernen Sie den Ständer. Einzelheiten siehe Ständer entfernen.
- 3. Entfernen Sie die vier Schrauben, die die Blende am Monitor halten.
- 4. Befestigen Sie die Montagehalterung vom Wandmontageset am Monitor.
- **5.** Beachten Sie beim Montieren des Monitors an der Wand die mit dem Wandmontageset gelieferte Dokumentation.
- HINWEIS: Nur für die Verwendung mit einer UL-, CSA- oder GSgelisteten Wandmontagehalterung mit einer Gewichts-/Lasttragkraft von mindestens 30,52 kg vorgesehen.

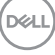

A HINWEIS: Sichern Sie den LCD bei Verwendung des Displays mit einem Seil oder einer Kette an einer Wand, die das Gewicht des Monitors tragen kann, damit er nicht herunterfällt. Die Installation muss von einem qualifizierten Techniker durchgeführt werden. Bitte wenden Sie sich für weitere Informationen an Ihren Händler.

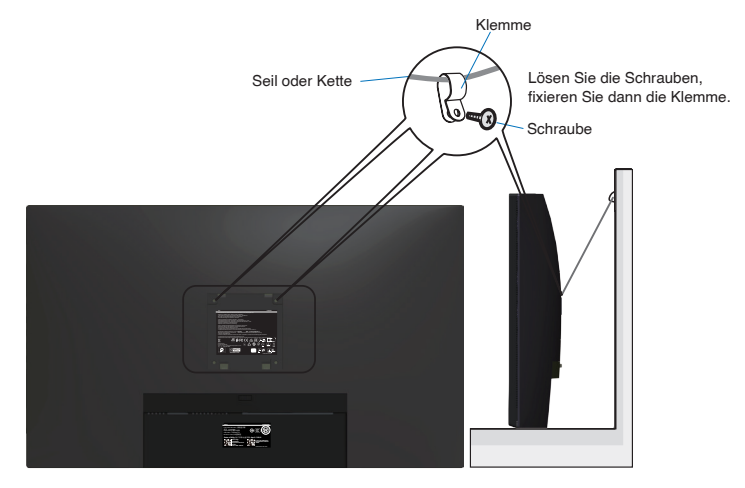

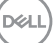

### Ihren Monitor bedienen

### Monitor einschalten

Drücken Sie die **O**-Taste, um den Monitor einzuschalten.

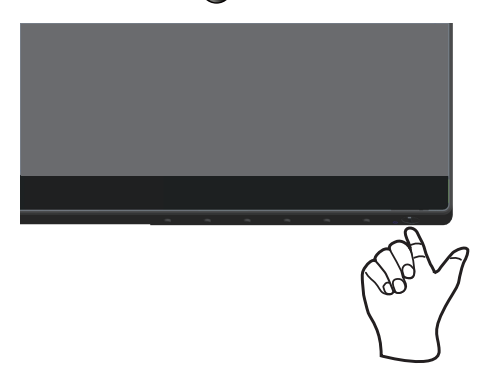

### Steuertasten verwenden

Verwenden Sie zum Anpassen des angezeigten Bildes die Tasten am unteren Rand des Monitors.

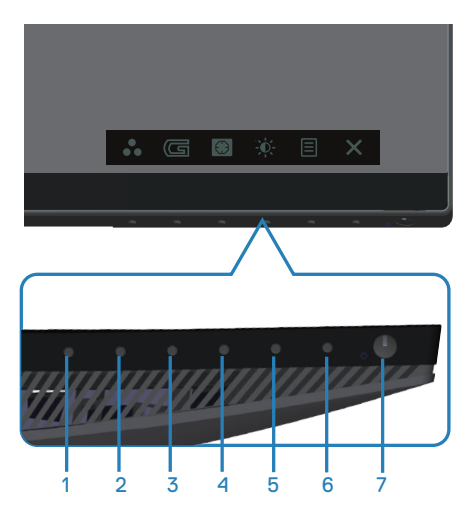

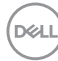

#### Steuertasten

Folgende Tabelle beschreibt die Steuertasten:

|   | Steuertasten                         | Beschreibung                                                                                                    |
|---|--------------------------------------|----------------------------------------------------------------------------------------------------|
| 1 | Direkttaste/<br>Voreingestellte Modi | Nutzen Sie diese Taste zur Auswahl aus einer Liste<br>voreingestellter Modi.                                                                                                    |
| 2 | G                                    | Nutzen Sie diese Taste zur Einstellung des<br>Spieleinstellungsmodus.                                                                                                    |
| 3 | Dunkel Stabilisierung                | Blenden Sie mit dieser Taste das Menü Dunkel<br>Stabilisierung ein.                                                                                                    |
| 4 | Helligkeit/Kontrast                  | Über diese Taste aktivieren Sie die Helligkeit/<br>Kontrast/Lautstärke-Einstellung.                                                                                                    |
| 5 | E<br>Menü                            | Mit der <b>Menü</b> -Taste können Sie das OSD (On-Screen<br>Display) einblenden und das OSD-Menü auswählen.<br>Siehe OSD-Menü aufrufen OSD-Menü aufrufen.                                                  |
| 6 | Beenden                              | Verwenden Sie diese Taste zum Zurückkehren zum<br>Hauptmenü bzw. zum Verlassen des Hauptmenüs.                                                                                                    |
| 7 | 4                                    | Zum Ein- oder Ausschalten des Monitors.                                                                                                    |
|   | Ein-/Austaste (mit<br>LED-Anzeige)   | Das weiße Licht zeigt durch konstantes Leuchten<br>an, dass der Monitor eingeschaltet ist und normal<br>funktioniert. Ein blinkendes weißes Licht zeigt an,<br>dass der Monitor im Bereitschaftsmodus ist. |

(døll)

### **OSD-Bedienelemente**

Verwenden Sie zum Anpassen der Bildeinstellungen die Tasten an der Unterseite des Monitors.

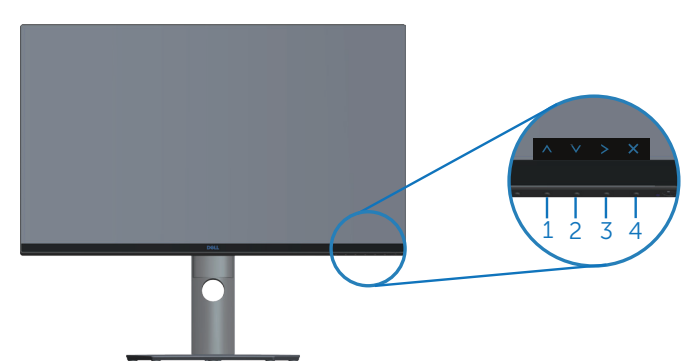

|   | Steuertasten | Beschreibung                                                                                       |
|---|--------------|----------------------------------------------------------------------------------------------------|
| 1 | Aufwärts     | Mit der <b>Aufwärtstaste</b> können Sie Werte erhöhen und sich in einem Menü nach oben bewegen.    |
| 2 | Abwärts      | Mit der <b>Abwärtstaste</b> können Sie Werte verringern und sich in einem Menü nach unten bewegen. |
| 3 | OK           | Bestätigen Sie Ihre Auswahl in einem Menü mit der <b>OK</b> -Taste.                                |
| 4 | Zurück       | Mit der <b>Zurück</b> -Taste kehren Sie zum vorherigen<br>Menü zurück.                             |

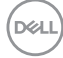

### Bildschirmmenü (OSD) verwenden

### OSD-Menü aufrufen

- HINWEIS: Jegliche Änderungen werden automatisch gespeichert, wenn Sie das Menü wechseln, verlassen oder warten, bis sich das OSD-Menü automatisch schließt.
  - 1. Drücken Sie zur Anzeige des OSD-Hauptmenüs 🔳.

#### Hauptmenü für HDMI-Eingang

| Dell 32 Gaming Monitor |            |            |                          |
|------------------------|------------|------------|--------------------------|
| G Spiel                | -ợ-        | O          |                          |
| Helligkeit/Kontrast    | -          | -          |                          |
| Eingabe-Quelle         | -<br>-     | -          |                          |
| Display                |            |            |                          |
| Audio                  |            |            |                          |
| 🗏 Menü                 |            |            |                          |
|                        |            |            |                          |
| Ueiteres Weiteres      | " _<br>75% | " _<br>75% |                          |
|                        |            |            |                          |
|                        |            |            | \$3220DGF                |
|                        |            | /          | <pre>x &lt; &gt; x</pre> |

- 2. Bewegen Sie sich mit den Tasten 🔨 und 💟 zwischen den Einstellungsoptionen. Wenn Sie von einem Symbol zum anderen springen, wird der Optionsname hervorgehoben. Die folgende Tabelle listet alle beim Monitor verfügbaren Optionen auf.
- 3. Drücken Sie zum Aktivieren der hervorgehobenen Option einmal die Taste >.
- 4. Wählen Sie mit den Tasten \Lambda und V den gewünschten Parameter aus.
- Drücken Sie ≥, verwenden Sie dann entsprechend den Anzeigen im Menü zur Änderung der Einstellungen ∧ und ∨.
- 6. Wählen Sie zur Rückkehr in das Hauptmenü die Taste 🔀.

DELI

| Symbol | Menü und<br>Untermenüs  | Beschreibung                                                                                                    |
|--------|-------------------------|----------------------------------------------------------------------------------------------------|
| g      | Spiel                   | Verwenden Sie Spiel zur Einstellung des Spieleinstellungsmodus.                                                                                                    |
|        |                         | (wii) bell 32 Gaming Monitor                                                                                                    |
|        |                         | C Spiel Voreingestellte Modi                                                                                                    |
|        |                         | Helligheit/Kontrast Spiel verbessern Modus > Aus                                                                                                    |
|        |                         | Display Reaktionszeit   Schnell                                                                                                    |
|        |                         | ↓) Audio Dunkei Stabilisierung  ▶ 0                                                                                                    |
|        |                         | Arena Farbton     Sättigung                                                                                                    |
|        |                         | Uditeres Spiel zurücksetzen                                                                                                    |
|        |                         | \$12200GF                                                                                                    |
|        |                         |                                                                                                    |
|        | Voreingestellte<br>Modi | <ul> <li>Standard: Setzen Sie die Farbe auf die Standardeinstellung<br/>an Ihrem Monitor zurück.</li> <li>FPS: Lädt Farbeinstellungen, die sich für Egoshooter eignen.</li> <li>MOBA/RTS: Lädt Farbeinstellungen: Ideal für "Multiplayer<br/>Online Battle Arena" und "Real-time Strategy".</li> <li>RPG: Lädt Farbeinstellungen, die sich für Rollenspiele eignen.</li> <li>SPORTS: Lädt Farbeinstellungen: Ideal für "SPORT"-Spiele.</li> <li>Spiel1/Spiel2/Spiel3: Ermöglicht Ihnen die Anpassung der<br/>Farbeinstellungen für Ihre Spielanforderungen.</li> <li>ComfortView: Verringern die Intensität des vom Bildschirm<br/>ausgegebenen blauen Lichts, wodurch die Betrachtung für<br/>Ihre Augen komfortabler wird.</li> <li>Warm: Erhöht die Farbtemperatur. Der Bildschirm wirkt mit<br/>einem rötlichen oder gelblichen Farbton wärmer.</li> <li>Kühl: Verringert die Farbtemperatur. Der Bildschirm wirkt mit<br/>einem bläulichen Farbton kühler.</li> <li>Benutzerfarbe: Ermöglicht Ihnen die manuelle Anpassung<br/>der Farbeinstellungen.</li> </ul> |

DELL

| Spiel verbessern<br>Modus | Passt Spiel verbessern Modus auf Aus, Timer, Bildrate oder<br>Display Ausrichtung ein.                                                                                              |
|---------------------------|----------------------------------------------------------------------------------------------------|
| FreeSync                  | Ermöglicht Ihnen die Einstellung von FreeSync auf Ein oder<br>Aus.                                                                                                    |
| Reaktionszeit             | Der Nutzer kann zwischen Schnell oder Superschnell oder<br>Extreme wählen.                                                                                                    |
| Dunkel<br>Stabilisierung  | Die Funktion verbessert die Sichtbarkeit in dunklen<br>Spielszenarien. Je höher der Wert (zwischen 0 und 3), desto<br>besser die Sichtbarkeit im dunklen Bereich des Anzeigebildes. |
| Farbton                   | Diese Funktion kann den Grün- oder Lilawert des Videobildes<br>anpassen. Dies dient der Anpassung des gewünschten<br>Hauttons. Passen Sie den Farbton mit 🔨 und 💟 zwischen 0        |
|                           | und 100 an.<br>Drücken Sie zum Erhöhen des Grünanteils im Videobild 🔼.                                                                                                    |
|                           | Drücken Sie zum Erhöhen des Lilaanteils im Videobild .<br>HINWEIS: Farbton-Anpassung ist nur verfügbar,<br>wenn Sie den Modus FPS, RTS, RPG oder SPORTS<br>wählen.                  |

| Sättigung             | Diese Funktion kann die Farbsättigung des Videobildes                                                      |
|-----------------------|----------------------------------------------------------------------------------------------------|
|                       | anpassen. Passen Sie die Sättigung mit 🔼 und 💟 zwischen<br>0 und 100 an.                                   |
|                       | Drücken Sie zum Verstärken einer monochromen Darstellung                                                   |
|                       | des Videobildes 🔨.                                                                                         |
|                       | Drücken Sie zum Verstärken einer farbenfrohen Darstellung des                                              |
|                       | Videobildes 💟.                                                                                             |
|                       | HINWEIS: Sättigung-Anpassung ist nur verfügbar,<br>wenn Sie den Modus FPS, RTS, RPG oder SPORTS<br>wählen. |
| Spiel<br>zurücksetzen | Setzt alle Spieleinstellungen auf die Werksstandards zurück.                                               |

| - <b>Ò</b> - | Helligkeit/<br>Kontrast | Ändern Sie über dieses Menü die Helligkeits- und<br>Kontrastniveaus am Monitor.                                                                                                    |
|--------------|-------------------------|----------------------------------------------------------------------------------------------------|
|              | Helligkeit              | Helligkeit passt die Leuchtkraft der Hintergrundbeleuchtung an.<br>Mit der A-Taste erhöhen und mit der -Taste verringern<br>Sie die Helligkeit (min. 0 / max. 100).                                                                                                    |
|              | Kontrast                | <ul> <li>Passen Sie zuerst die Helligkeit an; stellen Sie den Kontrast dann nur ein, wenn weitere Anpassungen erforderlich sind.</li> <li>Mit der -Taste erhöhen und mit der -Taste verringern Sie den Kontrast (min. 0 / max. 100).</li> <li>Die Kontrast-Funktion passt den Grad der Abweichung zwischen dunklen und hellen Bereichen auf dem Monitorbildschirm anpassen.</li> </ul> |

DELL

| ¢ | Eingabe-Quelle             | Wählen Sie mit dem Eingabe-Quelle-Menü zwischen den<br>unterschiedlichen Videosignalen aus, die möglicherweise an<br>Ihren Monitor angeschlossen sind. |
|---|----------------------------|----------------------------------------------------------------------------------------------------|
|   | DP                         | Wählen Sie den DP-Eingang, wenn Sie den DP-Anschluss<br>verwenden. Drücken Sie zur Auswahl der DP-Eingangsquelle                                       |
|   | HDMI 1                     | Wählen Sie den HDMI-1-Eingang, wenn Sie den HDMI-1-<br>Anschluss verwenden. Drücken Sie zur Auswahl der HDMI-1-<br>Eingangsquelle 🗸.                   |
|   | HDMI 2                     | Wählen Sie den HDMI-2-Eingang, wenn Sie den HDMI-2-<br>Anschluss verwenden. Drücken Sie zur Auswahl der HDMI-2-<br>Eingangsquelle 🗸.                   |
|   | Autom. wählen              | Wählen Sie Autom. wählen, um nach verfügbaren<br>Eingangssignalen zu suchen.                                                                           |
|   | Eingabe-Quelle<br>zurücks. | Wählen Sie diese Option, um die Standardeingangsquelle wiederherzustellen.                                                                             |

(Dell

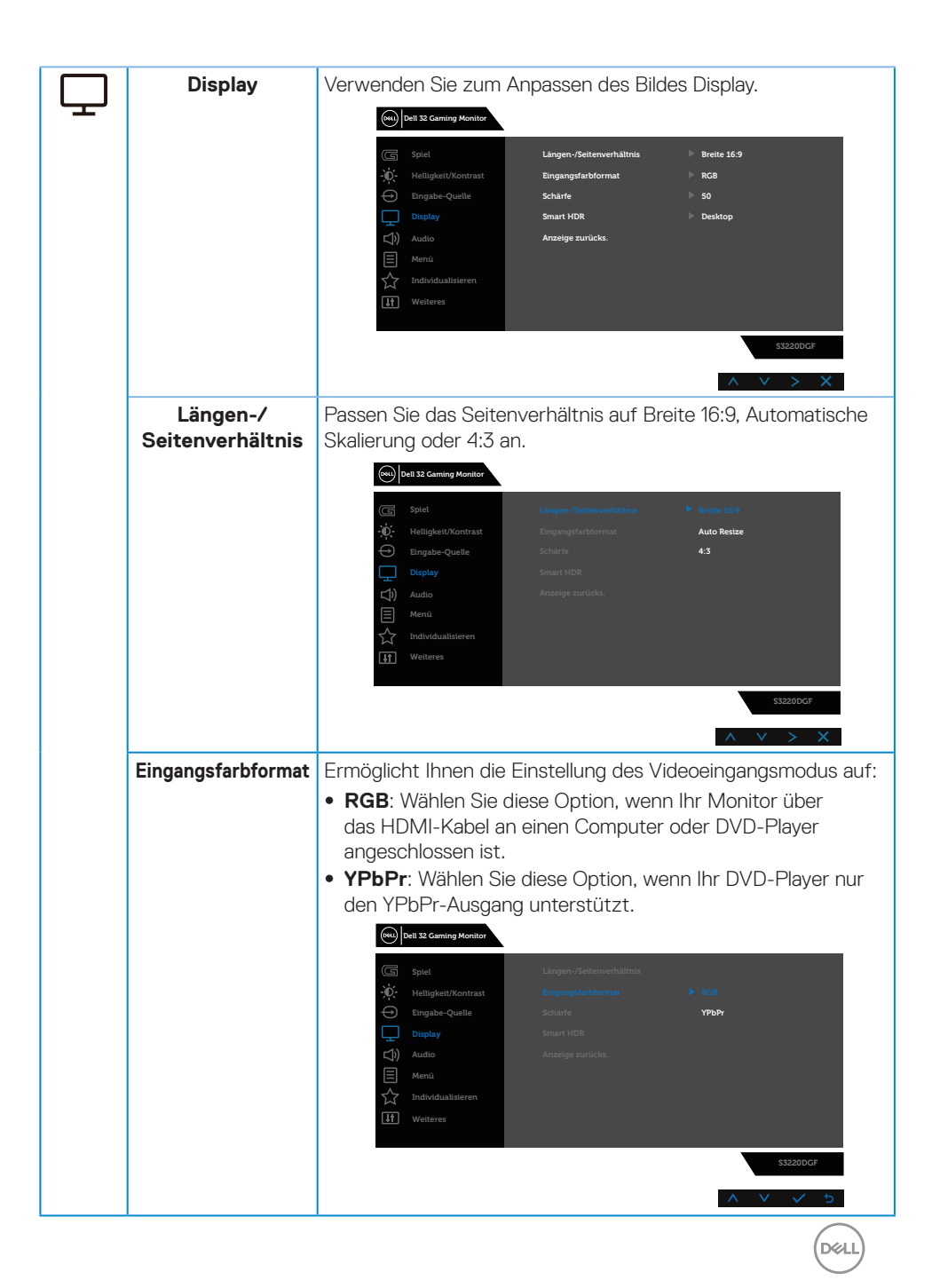

|            | Schärfe          | Mit Aerhöhen, mit verringern Sie die Schärfe zwischen 0 und 100.                                                                                                    |
|------------|------------------|----------------------------------------------------------------------------------------------------|
|            | Smart HDR        | Bildgebung mit intelligentem Dynamikumfang.<br>Diese Technologie simuliert das menschliche Sehvermögen zur<br>Verarbeitung einer Vielzahl von Leuchtstärken im Vergleich zu<br>tranditioneller Bildgebung.                                                                                                    |
|            |                  | Dies eignet sich am besten zur Anzeige dunkelster oder hellster<br>Szenen.                                                                                                    |
|            |                  | Desktop: Smart-HDR-Einstellung zur Nutzung des Computer-Desktops.                                                                                                    |
|            |                  | <ul> <li>Film HDR: Intelligente HDR-Einstellung für Filminhalte.</li> <li>Spiel HDR: Intelligente HDR-Einstellung für Gaming.</li> <li>Display HDR (Anzeige HDR): Intelligente HDR-Einstellung für Displaynutzung.</li> <li>Aus: Schaltet die Smart-HDR-Funktion aus.</li> </ul>                                                                                                    |
|            | Anzeige zurücks. | Wählen Sie diese Option, um die Standardanzeigeeinstellungen wiederherzustellen.                                                                                                    |
| <b>∐</b> ≫ | Audio            | Image: Spiel       Lautstårke       ▶ 50         Image: Spiel       Audio zurücks.         Image: Spiel       Audio zurücks.         Image: Spiel       Audio zurücks.         Image: Spiel       Audio zurücks.         Image: Spiel       Audio zurücks.         Image: Spiel       Audio zurücks.         Image: Spiel       Spiel         Image: Spiel       Spiel         Image: Spiel       Spi |
|            | Lautstärke       | Verwenden Sie die Tasten zum Anpassen der Lautstärke.<br>Minimum ist "0" (-). Maximum ist "100" (+).                                                                                                    |
|            | Audio zurücks.   | Wählen Sie diese Option, um die Standardanzeigeeinstellungen wiederherzustellen.                                                                                                    |

(Dell

| Menü          | Wählen Sie zum Anpassen der OSD-Einstellungen, wie Sprache,<br>Dauer der Menüeinblendung etc., diese Option.                                                                                                    |
|---------------|----------------------------------------------------------------------------------------------------|
|               | Spiel       Sprache       ▶ Deutsch         Image: Spiel       Transparenz       ≥ 20         Engsbe-Quelle       Timer       ≥ 20 s         Daplay       Menü sarücks.         Image: Audio       Image: Audio         Image: Menü       Individualisteren         Image: Meteres       S3220DCF |
| Sprache       | Sprache-Optionen zur Einstellung der Bildschirmanzeige auf<br>eine von acht Sprachen (Englisch, Spanisch, Französisch,<br>Deutsch, Portugiesisch (English, Español, Français, Deutsch,<br>Português (Brasil), Русский, 凶体中文 oder 日本語).                                                            |
| Transparenz   | Wählen Sie diese Option zur Einstellung der Menütransparenz<br>auf 0 bis 100 mit den Tasten 🔨 und 💟.                                                                                                    |
| Timer         | OSD-Zeitüberschreitung:Stellt ein, wie lange das<br>Bildschirmmenü nach Betätigung einer Taste aktiv bleiben soll.<br>Passen Sie den Schieberegler mit on und in Schritten von<br>jeweils 1 Sekunde auf 5 bis 60 Sekunden an.                                                                     |
| Menü zurücks. | Setzt alle OSD-Einstellungen auf die werkseitig voreingestellten<br>Werte zurück.                                                                                                    |

(D&LL)

| ☆ | Individualisieren             | Nutzer können eine Funktion unter Direkttaste 1, Direkttaste 2,<br>Direkttaste 3, Direkttaste 4, LED der Ein-/Austaste, USB oder<br>Personalisieren rücksetzen, Voreingestellte Modi und Lautstärke<br>wählen und als Direkttaste festlegen.       |
|---|-------------------------------|----------------------------------------------------------------------------------------------------|
|   | Direkttaste 1                 | Sie können eine der folgenden Optionen wählen: Voreingestellte<br>Modi, Spiel verbessern Modus, FreeSync, Dunkel Stabilisierung,<br>Helligkeit/Kontrast, Eingabe-Quelle, Längen-/Seitenverhältnis,<br>Smart HDR zur Einstellung von Direkttaste 1. |
|   | Direkttaste 2                 | Sie können eine der folgenden Optionen wählen: Voreingestellte<br>Modi, Spiel verbessern Modus, FreeSync, Dunkel Stabilisierung,<br>Helligkeit/Kontrast, Eingabe-Quelle, Längen-/Seitenverhältnis,<br>Smart HDR zur Einstellung von Direkttaste 2. |
|   | Direkttaste 3                 | Sie können eine der folgenden Optionen wählen: Voreingestellte<br>Modi, Spiel verbessern Modus, FreeSync, Dunkel Stabilisierung,<br>Helligkeit/Kontrast, Eingabe-Quelle, Längen-/Seitenverhältnis,<br>Smart HDR zur Einstellung von Direkttaste 3. |
|   | Direkttaste 4                 | Sie können eine der folgenden Optionen wählen: Voreingestellte<br>Modi, Spiel verbessern Modus, FreeSync, Dunkel Stabilisierung,<br>Helligkeit/Kontrast, Eingabe-Quelle, Längen-/Seitenverhältnis,<br>Smart HDR zur Einstellung von Direkttaste 4. |
|   | LED der Ein-/<br>Austaste     | Hiermit stellen Sie die Betriebs-LED-Anzeige zum<br>Energiesparen auf An im An Modus oder Aus im An Modus ein.                                                                                                    |
|   | USB                           | Hiermit stellen Sie zum Energiesparen USB auf An im<br>Standbymodus oder Aus im Standbymodus ein.                                                                                                    |
|   | Personalisieren<br>rücksetzen | Ermöglicht Ihnen, die Standardeinstellung der Direkttaste wiederherzustellen.                                                                                                    |

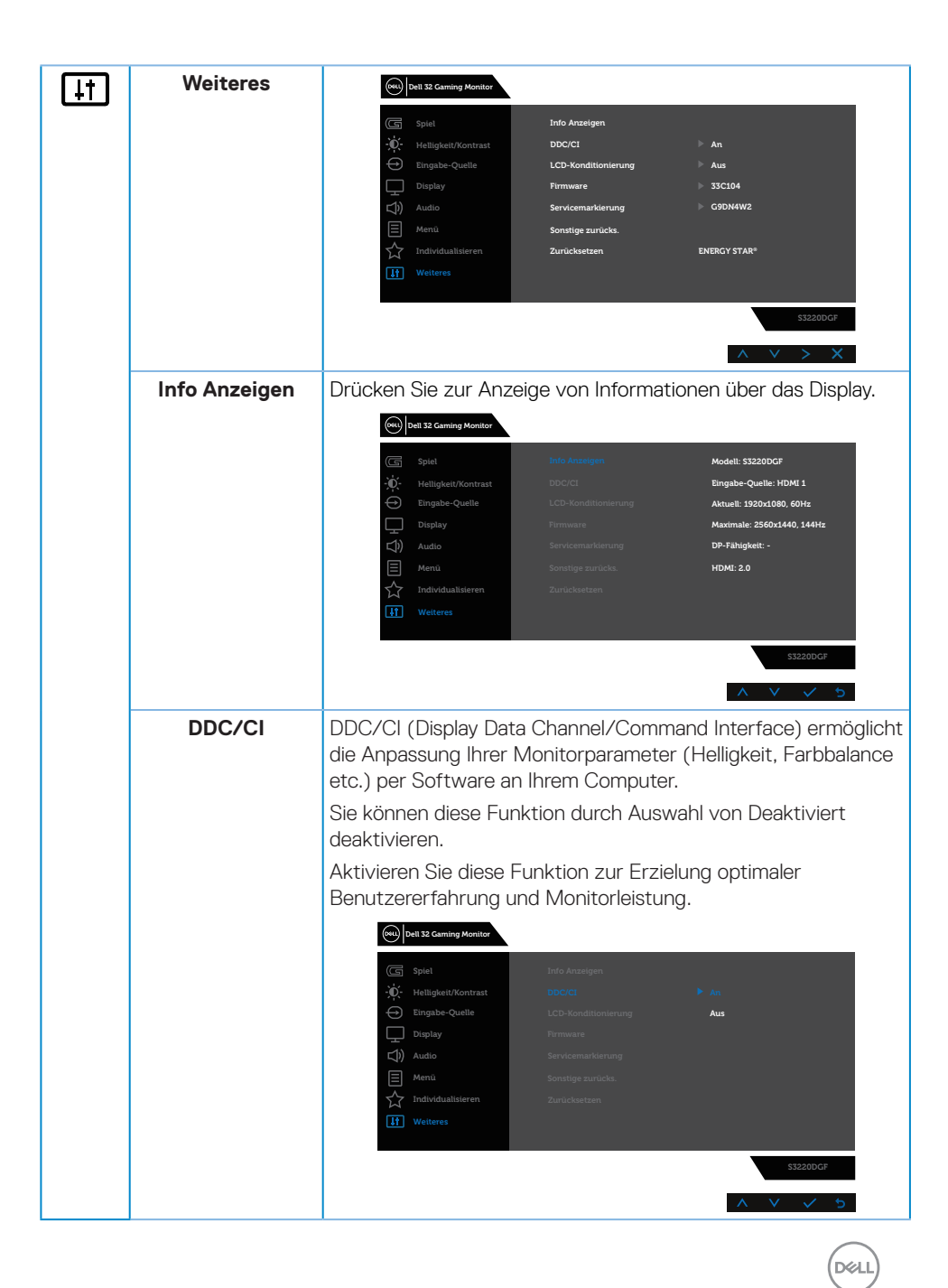

| LCD-<br>Konditionierung | Hilft bei der Reduzierung schwacher Geisterbilder. Je nach<br>Grad der Geisterbilder kann das Programm einige Zeit erfordern.<br>Wählen Sie zum Starten der LCD-Behandlung Aus. |
|-------------------------|----------------------------------------------------------------------------------------------------|
| Firmware                | Zeigt die Version der Firmware über das Display.                                                                                                    |
| Servicemarkierung       | Zeigt die Servicemarkierung-Nummer des Displays.                                                                                                    |
| Sonstige zurücks.       | Setzt alle Einstellungen im Menü Weiteres Einstellungen auf die werkseitig voreingestellten Werte zurück.                                                                       |
| Zurücksetzen            | Setzt alle voreingestellten Werte auf die werkseitigen<br>Standardeinstellungen zurück. Es gibt auch Einstellungen für<br>Tests nach ENERGY STAR®.                              |

HINWEIS: Ihr Monitor verfügt über eine eingebaute Funktion, die die Helligkeit automatisch an die Alterung der LEDs anpasst.

(D&LI

### **OSD-Warnmeldungen**

Sie sehen die folgende Meldung, bevor die **DDC/CI**-Funktion deaktiviert wird:

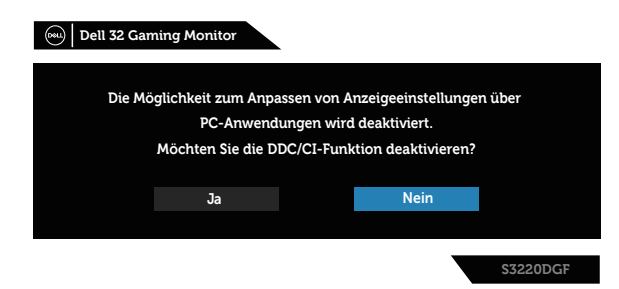

Wenn der Monitor den **Standby mode (Standbymodus)** aufruft, erscheint folgende Meldung:

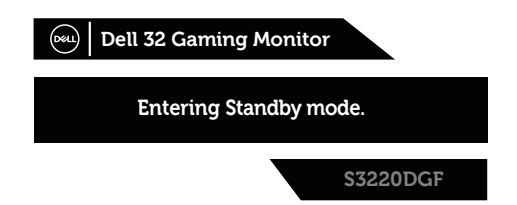

lst das HDMI-Kabel nicht angeschlossen, erscheint ein schwebendes Dialogfenster, siehe unten. Der Monitor ruft nach 4 Minuten den Standby mode (Bereitschaftsmodus) auf, wenn er in diesem Zustand belassen wird.

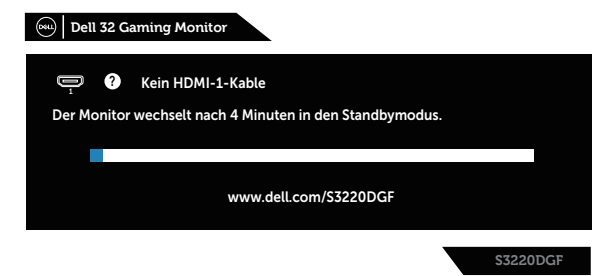

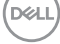

Ist das DP-Kabel nicht angeschlossen, erscheint ein schwebendes Dialogfenster, siehe unten. Der Monitor ruft nach 4 Minuten den Standby mode (Bereitschaftsmodus) auf, wenn er in diesem Zustand belassen wird.

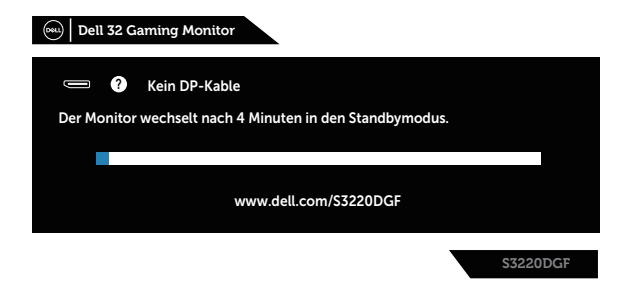

Wenn beim normalen Anzeigestatus eine beliebige Taste gedrückt wird, erscheint eine Kurzübersicht wie nachstehend gezeigt oben rechts am Bildschirm. Diese zeigt die aktuellen Einstellungen von Voreingestellte Modi, Smart-HDR, Reaktionszeit und Dunkel Stabilisierung über das Display.

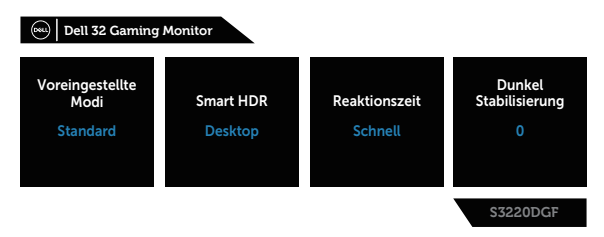

Beim erstmaligen Einstellen von **HDR** oder **USB** auf **An im Standbymodus** erscheint die folgende Meldung:

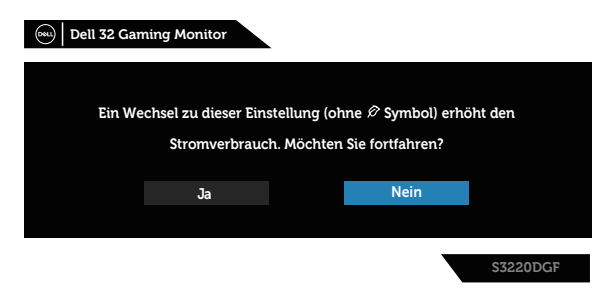

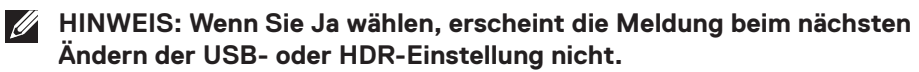

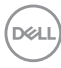

Wenn Sie die Helligkeit erstmals einstellen, erscheint die folgende Meldung:

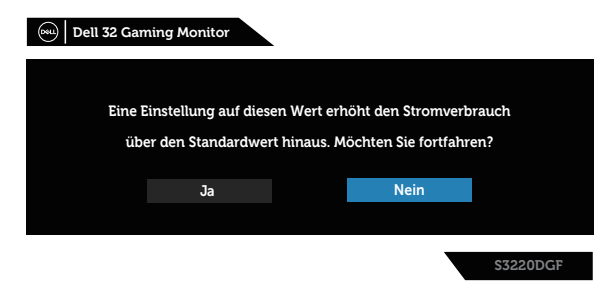

- HINWEIS: Wenn Sie Ja wählen, erscheint die Meldung beim nächsten Ändern der Helligkeitseinstellung nicht.
- HINWEIS: Weitere Informationen finden Sie unter Bildschirmmenü (OSD) verwenden.

Weitere Informationen finden Sie unter Problemlösung.

### Ihren Monitor einrichten

### Maximale Auflösung einstellen

So stellen Sie die maximale Auflösung des Monitors ein:

Unter Windows 7, Windows 8, Windows 8.1 und Windows 10:

- **1.** Nur bei Windows 8 und Windows 8.1: Wählen Sie die Desktop-Kachel, um zum klassischen Desktop zu schalten.
- 2. Rechtsklicken Sie auf den Desktop und klicken Sie auf Screen Resolution (Bildschirmauflösung).
- Klicken Sie auf die Auswahlliste der Bildschirmauflösung; wählen Sie 2560 x 1440.
- 4. Klicken Sie auf OK.

Falls **2560 x 1440** nicht zur Auswahl steht, müssen Sie möglicherweise Ihre Grafikkartentreiber aktualisieren. Wählen Sie je nach Computer einen der folgenden Vorgänge:

Wenn Sie einen Desktop-PC oder tragbaren Computer von Dell verwenden:

 Rufen Sie www.dell.com/support auf, geben Sie das Servicemarkierung Ihres Computers ein und laden Sie den neuesten Treiber f
ür Ihre Grafikkarte herunter.

Wenn Sie einen Desktop-PC oder tragbaren Computer verwenden, der nicht von Dell stammt:

- Rufen Sie die Kundendienstseite Ihres Computers auf und laden Sie den neuesten Treiber für Ihre Grafikkarte herunter.
- Rufen Sie die Webseite des Grafikkartenherstellers auf und laden Sie den neuesten Treiber für Ihre Grafikkarte herunter.

### Wenn Sie einen Desktop-PC oder einen tragbaren Computer von Dell mit Internetzugang haben

- Rufen Sie **www.dell.com/support** auf, geben Sie Ihr Servicemarkierung ein und laden Sie den neuesten Treiber für Ihre Grafikkarte herunter.
- 5. Versuchen Sie nach Installation der Treiber für Ihre Grafikkarte erneut, die Auflösung auf 2560 × 1440 einzustellen.
- HINWEIS: Falls Sie die Auflösung nicht auf 2560 x 1440 einstellen können, fragen Sie bei Dell bitte nach einer Grafikkarte, die diese Auflösung unterstützt.

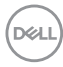

### Wenn Sie einen Desktop-PC, portablen Computer oder eine Grafikkarte haben, der/die nicht von Dell stammt

Unter Windows 7, Windows 8, Windows 8.1 und Windows 10:

- **1.** Nur bei Windows 8 und Windows 8.1: Wählen Sie die Desktop-Kachel, um zum klassischen Desktop zu schalten.
- 2. Rechtsklicken Sie auf den Desktop und klicken Sie auf **Personalization** (Personalisieren).
- 3. Klicken Sie auf Change Display Settings (Anzeigeeinstellungen ändern).
- 4. Klicken Sie auf Advanced Settings (Erweiterte Einstellungen).
- **5.** Ermitteln Sie den Hersteller Ihres Grafikcontrollers über die Beschreibung oben im Fenster (z. B. NVIDIA, ATI, Intel etc.).
- 6. Aktualisierte Treiber finden Sie auf der Webseite des Grafikkartenherstellers (zum Beispiel <u>www.ATI.com</u> oder <u>www.AMD.com</u>).
- 7. Versuchen Sie nach Installation der Treiber für Ihre Grafikkarte erneut, die Auflösung auf 2560 x 1440 einzustellen.

DELI

### Neigen, schwenken und vertikal ausziehen

HINWEIS: Diese Werte gelten für den mit Ihrem Monitor gelieferten Ständer. Beachten Sie zum Aufstellen mit einem anderen Ständer die Dokumentation zum Ständer.

#### Neigen, schwenken

Mit dem integrierten Monitorständer können Sie den Monitor auf einen komfortablen Betrachtungswinkel einstellen (neigen und drehen).

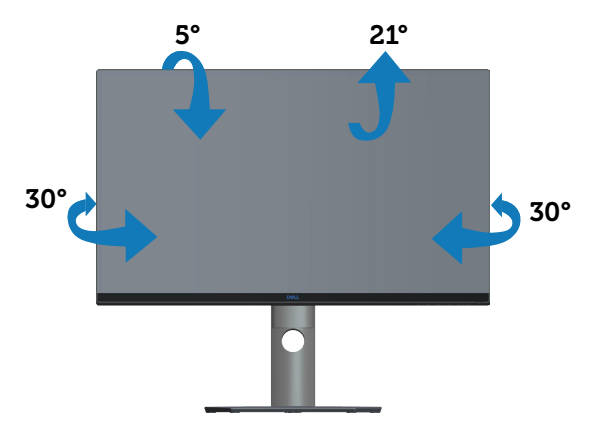

HINWEIS: Der Ständer ist bei Werksauslieferung nicht am Monitor angebracht.

### Vertikal ausziehen

HINWEIS: Der Ständer kann vertikal um bis zu 150 mm ausgezogen werden.

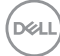

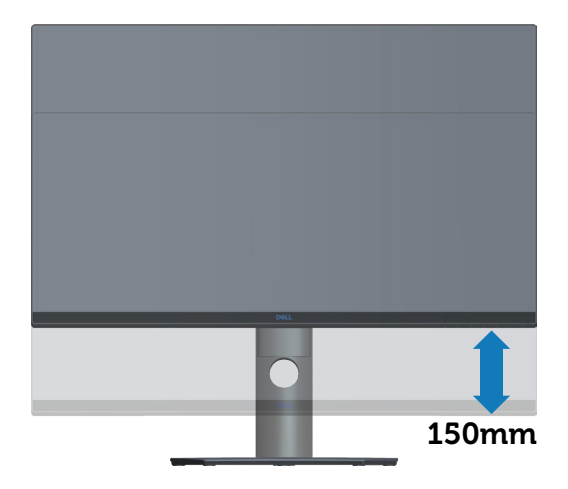

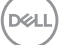

### Problemlösung

MARNUNG: Befolgen Sie die Sicherheitshinweise, bevor Sie eines der Verfahren in diesem Abschnitt beginnen.

### Selbsttest

Ihr Monitor besitzt eine Selbsttestfunktion, mit der Sie prüfen können, ob Ihr Monitor richtig funktioniert. Sind Ihr Monitor und der Computer richtig verbunden, aber der Monitorbildschirm bleibt dunkel, führen Sie anhand der nachstehenden Schritte den Monitorselbsttest durch:

- 1. Schalten Sie den Computer und auch den Monitor aus.
- **2.** Trennen Sie alle Videokabel vom Monitor. Auf diese Weise muss der Computer nicht einbezogen werden.
- 3. Schalten Sie den Monitor ein.

Wenn der Monitor richtig funktioniert, erkennt er, dass kein Signal anliegt, und eine der folgenden Meldungen erscheint. Während des Selbsttestmodus leuchtet die Betriebs-LED durchgehend weiß.

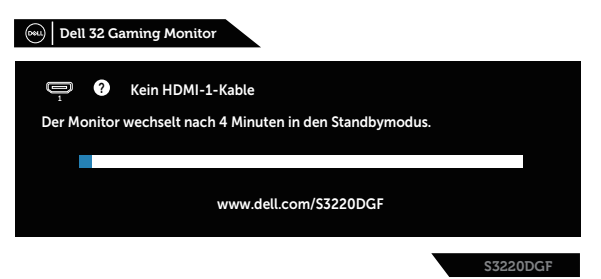

- HINWEIS: Dieses Fenster erscheint auch während des normalen Systembetriebs, falls das Videokabel abgezogen wird oder beschädigt ist.
  - **4.** Schalten Sie Ihren Monitor aus und schließen Sie das Videokabel erneut an; schalten Sie dann Ihren Computer und den Monitor ein.

Falls Ihr Monitor dunkel bleibt, nachdem Sie die Kabel wieder angeschlossen haben, prüfen Sie Ihren Grafikcontroller und Ihren Computer.

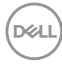

### Integrierte Diagnose

Ihr Monitor hat ein integriertes Diagnosewerkzeug, das Ihnen bei der Bestimmung hilft, ob die auftretende Bildschirmstörung an Ihrem Monitor oder an Ihrem Computer und der Grafikkarte liegt.

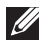

HINWEIS: Sie können die integrierte Diagnose nur durchführen, wenn das Videokabel abgezogen ist und sich der Monitor im Selbsttestmodus befindet.

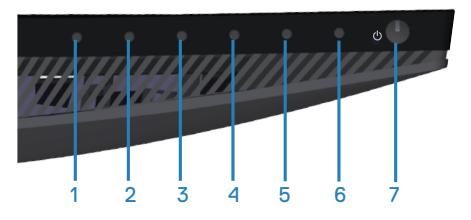

So führen Sie die integrierte Diagnose durch:

- 1. Stellen Sie sicher, dass der Bildschirm sauber ist (keine Staubpartikel auf der Bildschirmoberfläche).
- 2. Ziehen Sie das/die Videokabel von der Rückseite des Computers oder Monitors ab. Der Monitor ruft den Selbsttestmodus auf.
- 3. Halten Sie Taste 3, 5 Sekunden lang gedrückt halten. Ein grauer Bildschirm erscheint.
- **4.** Untersuchen Sie den Bildschirm sorgfältig auf Abweichungen.
- 5. Drücken Sie erneut Taste 3 an der Unterseite des Monitors. Der Bildschirm wird rot.
- 6. Untersuchen Sie den Bildschirm auf Abweichungen.
- 7. Wiederholen Sie die Schritte 5 und 6 und prüfen das Display bei grünem, blauem, schwarzem, weißem Bildschirm und Textanzeige.

Der Test ist abgeschlossen, sobald der Textbildschirm erscheint. Drücken Sie zum Beenden erneut Taste 3.

Wenn Sie mit dem integrierten Diagnosewerkzeug keine Bildschirmstörung erkennen können, funktioniert der Monitor normal. Prüfen Sie die Grafikkarte und den Computer.

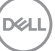

### **Allgemeine Probleme**

Die folgende Tabelle enthält allgemeine Informationen zu üblichen Monitorproblemen, die auftreten könnten, sowie Korrekturvorschläge:

| Allgemeine<br>Symptome          | Korrekturvorschläge                                                                                                    |
|---------------------------------|----------------------------------------------------------------------------------------------------|
| Kein Video/Betriebs-<br>LED aus | <ul> <li>Stellen Sie sicher, dass das Videokabel richtig und fest<br/>mit dem Monitor und dem Computer verbunden ist.</li> <li>Vergewissern Sie sich, dass die Steckdose richtig<br/>funktioniert, indem Sie ein anderes elektrisches Gerät<br/>anschließen.</li> <li>Achten Sie darauf, die Ein-/Austaste hinunterzudrücken.</li> <li>Stellen Sie sicher, dass über das Menü Eingabe-Quelle die<br/>richtige Eingangsquelle ausgewählt ist.</li> </ul> |
| Kein Video/Betriebs-<br>LED ein | <ul> <li>Erhöhen Sie Helligkeit und Kontrast über das<br/>Bildschirmmenü.</li> <li>Führen Sie die Selbsttestfunktion des Monitors aus.</li> <li>Prüfen Sie, ob Kontaktstifte am Videokabelanschluss<br/>verbogen oder abgebrochen sind.</li> <li>Führen Sie die integrierte Diagnose aus.</li> <li>Stellen Sie sicher, dass über das Menü Eingabe-Quelle die<br/>richtige Eingangsquelle ausgewählt ist.</li> </ul>                                     |
| Schlechter Fokus                | <ul> <li>Verwenden Sie keine Videoverlängerungskabel.</li> <li>Setzen Sie den Monitor auf die Werkseinstellungen<br/>zurück (<b>Zurücksetzen</b>).</li> <li>Ändern Sie die Videoauflösung entsprechend dem<br/>Seitenverhältnis.</li> </ul>                                                                                                    |
| Wackliges/zittriges<br>Video    | <ul> <li>Setzen Sie den Monitor auf die Werkseinstellungen<br/>zurück (<b>Zurücksetzen</b>).</li> <li>Prüfen Sie die Umgebungsfaktoren.</li> <li>Stellen Sie den Monitor um und testen Sie ihn in einem<br/>anderen Zimmer.</li> </ul>                                                                                                    |

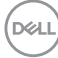

| Fehlende Pixel                  | <ul> <li>Schalten Sie das Gerät aus und wieder ein.</li> <li>Ein durchgehend inaktiver Pixel ist ein natürlicher Defekt,<br/>der in der LCD-Technologie auftreten kann.</li> <li>Weitere Informationen über die Qualitätsrichtlinie für<br/>den Dell-Monitor und die Pixel finden Sie auf der Dell<br/>Support-Site unter: www.dell.com/support/monitors.</li> </ul>                        |
|---------------------------------|----------------------------------------------------------------------------------------------------|
| Dauerhaft<br>leuchtende Pixel   | <ul> <li>Schalten Sie das Gerät aus und wieder ein.</li> <li>Ein durchgehend inaktiver Pixel ist ein natürlicher Defekt,<br/>der in der LCD-Technologie auftreten kann.</li> <li>Weitere Informationen über die Qualitätsrichtlinie für<br/>den Dell-Monitor und die Pixel finden Sie auf der Dell<br/>Support-Site unter: www.dell.com/support/monitors.</li> </ul>                        |
| Helligkeitsprobleme             | <ul> <li>Setzen Sie den Monitor auf die Werkseinstellungen<br/>zurück (<b>Zurücksetzen</b>).</li> <li>Passen Sie Helligkeits- und Kontrastregler im OSD-Menü<br/>an.</li> </ul>                                                                                                    |
| Geometrische<br>Verzerrung      | <ul> <li>Setzen Sie den Monitor auf die Werkseinstellungen<br/>zurück (<b>Zurücksetzen</b>).</li> <li>Passen Sie horizontalen und vertikalen Steuerungen im<br/>OSD-Menü an.</li> </ul>                                                                                                    |
| Horizontale/vertikale<br>Linien | <ul> <li>Setzen Sie den Monitor auf die Werkseinstellungen<br/>zurück (Zurücksetzen).</li> <li>Führen Sie den Selbsttest des Monitors aus und prüfen<br/>Sie, ob diese Linien auch im Selbsttestmodus auftreten.</li> <li>Prüfen Sie, ob Kontaktstifte am Videokabelanschluss<br/>verbogen oder abgebrochen sind.</li> <li>Führen Sie die integrierte Diagnose aus.</li> </ul>              |
| Synchronisierungs-<br>probleme  | <ul> <li>Setzen Sie den Monitor auf die Werkseinstellungen<br/>zurück (Zurücksetzen).</li> <li>Führen Sie den Selbsttest des Monitors aus und prüfen<br/>Sie, ob das Bild auch im Selbsttestmodus ungeordnet ist.</li> <li>Prüfen Sie, ob Kontaktstifte am Videokabelanschluss<br/>verbogen oder abgebrochen sind.</li> <li>Starten Sie den Computer im abgesicherten Modus neu.</li> </ul> |
| Sicherheitsprobleme             | <ul><li>Nehmen Sie keine Schritte zur Problemlösung vor.</li><li>Wenden Sie sich umgehend an Dell.</li></ul>                                                                                                    |

| Periodisch<br>auftretende<br>Probleme                                                           | <ul> <li>Stellen Sie sicher, dass das Videokabel richtig und fest<br/>mit dem Monitor und dem Computer verbunden ist.</li> <li>Setzen Sie den Monitor auf die Werkseinstellungen<br/>zurück (<b>Zurücksetzen</b>).</li> <li>Führen Sie den Selbsttest des Monitors aus und<br/>prüfen Sie, ob das intermittierende Problem auch im<br/>Selbsttestmodus auftritt.</li> </ul>                                                                                                    |
|-------------------------------------------------------------------------------------------------|----------------------------------------------------------------------------------------------------|
| Fehlende Farbe                                                                                  | <ul> <li>Führen Sie die Selbsttestfunktion des Monitors aus.</li> <li>Stellen Sie sicher, dass das Videokabel richtig und fest<br/>mit dem Monitor und dem Computer verbunden ist.</li> <li>Prüfen Sie, ob Kontaktstifte am Videokabelanschluss<br/>verbogen oder abgebrochen sind.</li> </ul>                                                                                                    |
| Falsche Farbe                                                                                   | <ul> <li>Ändern Sie den Color Setting Mode<br/>(Farbeinstellungsmodus) im OSD Color Settings<br/>(Farbeinstellungen), je nach Anwendung, auf Grafik<br/>oder Video.</li> <li>Versuchen Sie verschiedene Voreingestellte Modi im<br/>OSD Farbe-Einstellungen. Passen Sie den R-/G-/B-Wert<br/>in Benutzerfarbe im OSD Farbe-Einstellungen an.</li> <li>Ändern Sie das Eingangsfarbformat im OSD Farbe-<br/>Einstellungen in RGB oder YPbPr.</li> <li>Führen Sie die integrierte Diagnose aus.</li> </ul> |
| Ein auf dem<br>Monitor längere<br>Zeit verbliebenes,<br>statisches Bild hat<br>sich eingebrannt | <ul> <li>Schalten Sie den Bildschirm so ein, dass er sich nach<br/>einigen Minuten der Inaktivität ausschaltet. Dies<br/>kann über Windows-Energieoptionen oder Mac-<br/>Energiespareinstellung angepasst werden.</li> <li>Oder verwenden Sie einen sich dynamisch ändernden<br/>Bildschirmschoner.</li> </ul>                                                                                                    |
| Video-Ghosting oder<br>Überschwingung                                                           | <ul> <li>Ändern Sie Reaktionszeit im Display-OSD je nach<br/>Einsatzbereich in Schnell, Superschnell oder Extrem.</li> </ul>                                                                                                    |

| Spezifische<br>Symptome                                       | Korrekturvorschläge                                                                                                    |
|---------------------------------------------------------------|----------------------------------------------------------------------------------------------------|
| Bild ist zu klein                                             | <ul> <li>Prüfen Sie die Längen-/Seitenverhältnis-Einstellung im<br/>OSD Display.</li> </ul>                                                                                                    |
|                                                               | • Setzen Sie den Monitor auf die Werkseinstellungen zurück ( <b>Zurücksetzen</b> ).                                                                                                    |
| Der Monitor kann<br>nicht mit den Tasten<br>an der Unterseite | • Schalten Sie den Monitor aus, ziehen Sie den Netzstecker<br>ab, schließen Sie ihn wieder an und schalten Sie den<br>Monitor wieder ein.                                                                            |
| des Bedienfeldes<br>eingestellt werden                        | <ul> <li>Überprüfen Sie, ob das OSD-Menü gesperrt ist. Falls<br/>ja, halten Sie die Menütaste zur Freigabe 6 Sekunden<br/>gedrückt.</li> </ul>                                                                       |
| Kein<br>Eingangssignal bei<br>Tastenbetätigung                | • Prüfen Sie die Signalquelle. Stellen Sie sicher, dass sich der<br>Computer nicht im Bereitschafts- oder Energiesparmodus<br>befindet, indem Sie die Maus bewegen oder eine Taste der<br>Tastatur drücken.          |
|                                                               | • Prüfen Sie, ob das Videokabel richtig angeschlossen ist.<br>Trennen Sie das Videokabel bei Bedarf und schließen Sie es<br>wieder an.                                                                               |
|                                                               | • Setzen Sie den Computer oder den Videoplayer zurück.                                                                                                    |
| Das Bild füllt nicht<br>den gesamten<br>Bildschirm aus        | <ul> <li>Aufgrund verschiedener Videoformate (Seitenverhältnisse)<br/>von DVDs, erscheint die Anzeige am Monitor<br/>möglicherweise nicht als Vollbild.</li> <li>Führen Sie die integrierte Diagnose aus.</li> </ul> |

### Produktspezifische Probleme

DELL

### Anhang

### Sicherheitshinweise

WARNUNG: Die Verwendung von Reglern, Einstellungen und Verfahren, die nicht in dieser Dokumentation angegeben sind, kann zu Stromschlägen, elektrischen und/oder mechanischen Gefahren führen.

Informationen zu Sicherheitshinweisen finden Sie in den **Sicherheits-, Umwelt-und Richtlinieninformationen**.

## FCC-Hinweis (nur USA) und Informationen zu anderen Richtlinien

FCC-Hinweise und Informationen zu anderen Richtlinien finden Sie auf der Webseite für Richtlinienkonformität unter **www.dell.com/regulatory\_compliance**.

Für optimale Leistung und eine lange Lebensdauer Ihres Monitors bitte diese Sicherheitshinweise befolgen:

- 1. Die Steckdose sollte sich in der Nähe der Anlage befinden und leicht erreichbar sein.
- 2. Das Gerät kann horizontal an einer Wand oder Decke installiert werden.
- **3.** Der Monitor ist mit einem geerdeten Stecker mit drei Kontaktstiften ausgestattet, wobei der dritte Kontaktstift der Erdung dient.
- 4. Verwenden Sie dieses Produkt nicht in der Nähe von Wasser.
- Lesen Sie diese Anweisungen aufmerksam. Bewahren Sie dieses Dokument zum künftigen Nachschlagen auf. Befolgen Sie alle Warnungen und Anweisungen am Produkt.
- 6. Übermäßiger Schalldruck von Ohr- oder Kopfhörern kann Gehörverlust verursachen. Eine Anpassung des Equalizers auf das Maximum erhöht die Ausgangsspannung von Ohr- und Kopfhörern und damit den Schalldruckpegel.

DEL

### Dell kontaktieren

Kunden in den Vereinigten Staaten erreichen uns unter der Telefonnummer 800-WWW-DELL (800-999-3355).

# HINWEIS: Falls Sie keine aktive Internetverbindung haben, finden Sie die Kontaktinformationen auf Ihrer Kaufrechnung, dem Lieferschein, Beleg oder im Dell-Produktkatalog.

Dell bietet online und über das Telefon verschiedene Support- und Kundendienstoptionen an. Die Verfügbarkeit kann je nach Land und Produkt variieren, einige Dienste sind in Ihrer Region möglicherweise nicht verfügbar.

So beziehen Sie online den Monitor-Support-Inhalt:

1. Besuchen Sie www.dell.com/support/monitors.

So kontaktieren Sie Dell bei Fragen zum Kauf, zum technischen Support oder zum Kundendienst:

- 1. Besuchen Sie www.dell.com/support.
- 2. Wählen Sie Ihr Land bzw. Ihre Region aus dem Auswahlmenü Land/Region wählen im unteren Bereich der Seite.
- 3. Klicken Sie im linken Bereich der Seite auf Contact Us (Kontakt).
- **4.** Wählen Sie den je nach Ihrem Bedarf den geeigneten Kundendienst- oder Support-Link.
- 5. Wählen Sie die Methode zur Kontaktaufnahme mit Dell, die für Sie bequem ist.

## EU-Produkt-Datenbank für Typenschild und Produktinformationsblatt

S3220DGF: https://eprel.ec.europa.eu/qr/344264

D&L

### Stabilitätsgefahr

Das Produkt könnte herunterfallen und ernsthafte oder sogar tödliche Verletzungen verursachen. Zur Vermeidung von Verletzungen muss das Produkt entsprechend den Installationsanweisungen an einer Decke/Wand gesichert werden.

Ein Produkt könnte herunterfallen und ernsthafte oder sogar tödliche Verletzungen verursachen. Viele Verletzungen, insbesondere bei Kindern, können durch einfache Vorsichtsmaßnahmen verhindert werden. Dazu zählen:

IMMER Schränke oder Ständer oder Installationsmethoden verwenden, die vom Hersteller des Produktes empfohlen werden.

IMMER Möbel verwenden, die das Produkt sicher stützen können.

IMMER sicherstellen, dass das Produkt nicht über die Kante des stützenden Möbels hinausragt.

IMMER Kinder über die Gefahren unterrichten, die drohen, wenn sie zum Erreichen des Produktes und seiner Bedienelemente auf ein Möbel klettern.

Mit Ihrem Produkt verbundene Kabel IMMER so verlegen, dass niemand darüber stolpern oder sich darin verfangen könnte.

Ein Produkt NIEMALS an einem instabilen Ort aufstellen.

Das Produkt NIEMALS auf hohe Möbel (bspw. Schränke oder Bücherregale) stellen, ohne sowohl das Möbel als auch das Produkt an einer geeigneten Stütze zu sichern.

Das Produkt NIEMALS auf Stoff oder anderen Materialien zwischen Produkt und stützendem Möbel platzieren.

NIEMALS Gegenstände platzieren, die Kinder dazu verleiten könnten, auf das Produkt oder Stützmöbel des Produktes zu klettern, wie z. B. Spielzeuge und Fernbedienungen.

Falls das bestehende Produkt aufbewahrt oder umplatziert werden soll, finden die obigen Berücksichtigungen ebenfalls Anwendung.

DEL

### Befolgen Sie diese Sicherheitshinweise, um eine optimale Leistung und eine lange Lebensdauer Ihres Monitors zu erzielen:

- **1.** Die Netzanschluss steckdose sollte nahe am Gerät angebracht und leic ht zugänglich sein.
- **2.** Das Gerät kann and der Wand-bzw. Decke horizontal mittels geeigneter Vorrichtung angebracht werden.
- **3.** Der Monitor ist mit einem dreipoligen geerdeten Stecker ausgestattet, der einen dritten (Erdungs-) Zinken hat.
- 4. Verwenden Sie das Gerät nicht in der Nähe von Wasser.
- **5.** Lesen Sie sorgfältig diese Anweisungeen. Heben Sie das Dokument für einen späteren Gebrauch auf. Befolgen Sie alle auf dem Produkt befindlichen Warnungen und Auweisungen.
- 6. Übermäßiger Schalldruck von Ohrhörern bzw. Kopfhörern kann einen Hörverlust bewirken. Eine Einstellung des Equalizers auf Maximalwerte erhöht die Ausgangsspannung am Ohrhörer- bzw. Kopfhörerausgang und damit auch den Schalldruckpegel.

D&L